# Oracle® Banking Payments Bulk File Handling User Guide

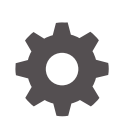

Release 14.8.0.0.0 G32414-01 April 2025

ORACLE

Oracle Banking Payments Bulk File Handling User Guide, Release 14.8.0.0.0

G32414-01

Copyright © 2017, 2025, Oracle and/or its affiliates.

This software and related documentation are provided under a license agreement containing restrictions on use and disclosure and are protected by intellectual property laws. Except as expressly permitted in your license agreement or allowed by law, you may not use, copy, reproduce, translate, broadcast, modify, license, transmit, distribute, exhibit, perform, publish, or display any part, in any form, or by any means. Reverse engineering, disassembly, or decompilation of this software, unless required by law for interoperability, is prohibited.

The information contained herein is subject to change without notice and is not warranted to be error-free. If you find any errors, please report them to us in writing.

If this is software, software documentation, data (as defined in the Federal Acquisition Regulation), or related documentation that is delivered to the U.S. Government or anyone licensing it on behalf of the U.S. Government, then the following notice is applicable:

U.S. GOVERNMENT END USERS: Oracle programs (including any operating system, integrated software, any programs embedded, installed, or activated on delivered hardware, and modifications of such programs) and Oracle computer documentation or other Oracle data delivered to or accessed by U.S. Government end users are "commercial computer software," "commercial computer software documentation," or "limited rights data" pursuant to the applicable Federal Acquisition Regulation and agency-specific supplemental regulations. As such, the use, reproduction, duplication, release, display, disclosure, modification, preparation of derivative works, and/or adaptation of i) Oracle programs (including any operating system, integrated software, any programs embedded, installed, or activated on delivered hardware, and modifications of such programs), ii) Oracle computer documentation and/or iii) other Oracle data, is subject to the rights and limitations specified in the license contained in the applicable contract. The terms governing the U.S. Government's use of Oracle cloud services are defined by the applicable contract for such services. No other rights are granted to the U.S. Government.

This software or hardware is developed for general use in a variety of information management applications. It is not developed or intended for use in any inherently dangerous applications, including applications that may create a risk of personal injury. If you use this software or hardware in dangerous applications, then you shall be responsible to take all appropriate fail-safe, backup, redundancy, and other measures to ensure its safe use. Oracle Corporation and its affiliates disclaim any liability for any damages caused by use of this software or hardware in dangerous applications.

Oracle®, Java, MySQL, and NetSuite are registered trademarks of Oracle and/or its affiliates. Other names may be trademarks of their respective owners.

Intel and Intel Inside are trademarks or registered trademarks of Intel Corporation. All SPARC trademarks are used under license and are trademarks or registered trademarks of SPARC International, Inc. AMD, Epyc, and the AMD logo are trademarks or registered trademarks of Advanced Micro Devices. UNIX is a registered trademark of The Open Group.

This software or hardware and documentation may provide access to or information about content, products, and services from third parties. Oracle Corporation and its affiliates are not responsible for and expressly disclaim all warranties of any kind with respect to third-party content, products, and services unless otherwise set forth in an applicable agreement between you and Oracle. Oracle Corporation and its affiliates will not be responsible for any loss, costs, or damages incurred due to your access to or use of third-party content, products, or services, except as set forth in an applicable agreement between you and Oracle.

# Contents

## 1 Preface

| 1.1  | Purpose                                | 1-1 |
|------|----------------------------------------|-----|
| 1.2  | Audience                               | 1-1 |
| 1.3  | Documentation Accessibility            | 1-1 |
| 1.4  | Critical Patches                       | 1-2 |
| 1.5  | Diversity and Inclusion                | 1-2 |
| 1.6  | Conventions                            | 1-2 |
| 1.7  | Related Resources                      | 1-2 |
| 1.8  | Screenshot Disclaimer                  | 1-2 |
| 1.9  | Acronyms and Abbreviations             | 1-3 |
| 1.10 | Basic Actions                          | 1-3 |
| 1.11 | Symbols, Definitions and Abbreviations | 1-4 |
|      |                                        |     |

## 2 Bulk File Processing

| 2.1                          | Bulk                               | File N | <i>N</i> aintenances                  | 2-1  |
|------------------------------|------------------------------------|--------|---------------------------------------|------|
|                              | 2.1.1 Batch Processing Preferences |        | 2-1                                   |      |
|                              | 2.2                                | 1.1.1  | Duplicate Check Fields                | 2-4  |
|                              | 2.2                                | 1.1.2  | Batch Processing Preferences Summary  | 2-4  |
|                              | 2.1.2                              | Batc   | h Validations Maintenance             | 2-5  |
|                              | 2.2                                | 1.2.1  | pain.002 Preferences                  | 2-6  |
|                              | 2.2                                | 1.2.2  | Pricing Preferences                   | 2-7  |
|                              | 2.2                                | 1.2.3  | Batch Validations Maintenance Summary | 2-8  |
|                              | 2.1.3                              | Payr   | ments Seed Job Parameter Detailed     | 2-8  |
|                              | 2.2                                | 1.3.1  | Payments Auto Job Parameters Summary  | 2-9  |
|                              | 2.2                                | 1.3.2  | Other Maintenances                    | 2-10 |
|                              | 2.1.4                              | pain   | .002 Reason Code Mapping              | 2-11 |
|                              | 2.1.5                              | Bulk   | File Volume Based Pricing Summary     | 2-12 |
|                              | 2.1.6                              | Bulk   | Single Payment Summary                | 2-13 |
| 2.2 pain.001 File Processing |                                    | 2-14   |                                       |      |
|                              | 2.2.1                              | pain   | .001 Batch Processing                 | 2-14 |
|                              | 2.2                                | 2.1.1  | File Handling & parsing               | 2-14 |
|                              | 2.2                                | 2.1.2  | Network Resolution                    | 2-15 |
|                              | 2.2                                | 2.1.3  | Batch Re-grouping                     | 2-16 |

|     | 2.2.1.4   | Date Resolution & Process cutoff check         | 2-16 |
|-----|-----------|------------------------------------------------|------|
|     | 2.2.1.5   | 5 Exchange Rate Fetch & Amount block           | 2-16 |
|     | 2.2.1.6   | 6 Credit Approval Check                        | 2-17 |
|     | 2.2.1.7   | Payment Processing for Individual Transactions | 2-17 |
|     | 2.2.2 Ba  | tch Processing of transactions                 | 2-18 |
|     | 2.2.2.1   | Batch processing of Successful transactions    | 2-18 |
|     | 2.2.2.2   | 2 Pending Transactions                         | 2-19 |
|     | 2.2.2.3   | 8 Rejected transactions handling               | 2-19 |
|     | 2.2.2.4   | Seized transactions handling                   | 2-19 |
|     | 2.2.3 Fu  | ture Dated Batch Processing                    | 2-20 |
|     | 2.2.4 Co  | orporate File Browser                          | 2-20 |
|     | 2.2.4.1   | Viewing Corporate File Browser Summary         | 2-21 |
|     | 2.2.5 Ba  | tch Booking Browser                            | 2-22 |
|     | 2.2.5.1   | View Batch Payments                            | 2-25 |
|     | 2.2.5.2   | 2 View Accounting Entries                      | 2-25 |
|     | 2.2.5.3   | 3 View Batch Queue Action Log                  | 2-25 |
|     | 2.2.5.4   | View Consol Queue Action Log                   | 2-26 |
|     | 2.2.5.5   | 5 View Batch Cancellation Details              | 2-26 |
|     | 2.2.6 Bu  | ılk File Summary                               | 2-26 |
|     | 2.2.6.1   | Pain Generation                                | 2-27 |
|     | 2.2.6.2   | 2 View pain.002                                | 2-28 |
|     | 2.2.6.3   | 3 View Batch Payments                          | 2-29 |
|     | 2.2.7 Bu  | Ik File Batch Summary                          | 2-29 |
|     | 2.2.7.1   | View Batch Payments                            | 2-30 |
|     | 2.2.7.2   | 2 View Consol Batches                          | 2-30 |
|     | 2.2.7.3   | 3 Queue Action Log                             | 2-31 |
|     | 2.2.7.4   | Cancel Batch                                   | 2-31 |
|     | 2.2.8 Bu  | Ik File Consolidated Batch Summary             | 2-31 |
|     | 2.2.8.1   | View Batch Payments                            | 2-32 |
|     | 2.2.8.2   | 2 View Queue Action Log                        | 2-32 |
|     | 2.2.9 Ba  | tch File Batch Payment Summary                 | 2-32 |
|     | 2.2.9.1   | View Queue Action Log                          | 2-33 |
|     | 2.2.9.2   | 2 Cancel Payment                               | 2-33 |
| 2.3 | Status R  | eports                                         | 2-33 |
|     | 2.3.1 Fil | e Level Status Report (L1)                     | 2-33 |
|     | 2.3.2 Bra | anch/Transaction Level Status Report (L2)      | 2-34 |
|     | 2.3.3 R-  | Transaction Status Report (L3)                 | 2-35 |
| 2.4 | Batch Ca  | ancellation                                    | 2-36 |
|     | 2.4.1 Ba  | tch Cancellation Checks                        | 2-38 |
|     | 2.4.2 Ba  | tch Cancellation Summary                       | 2-39 |

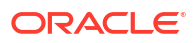

# 1 Preface

- Purpose
- Audience
   This manual is intended for the following User/User Roles:
- Documentation Accessibility
- Critical Patches
- Diversity and Inclusion
- Conventions
- Related Resources
- Screenshot Disclaimer
- Acronyms and Abbreviations
- Basic Actions
- Symbols, Definitions and Abbreviations The following are some of the Symbols you are likely to find in the manual:

## 1.1 Purpose

This guide is designed to help acquaint you with the Oracle Banking Payments application. This guide provides answers to specific features and procedures that the user need to be aware of the module to function successfully.

# 1.2 Audience

This manual is intended for the following User/User Roles:

#### Table 1-1 User Roles

| Role                      | Function                                     |
|---------------------------|----------------------------------------------|
| Implementation & IT Staff | Implementation & Maintenance of the Software |

# 1.3 Documentation Accessibility

For information about Oracle's commitment to accessibility, visit the Oracle Accessibility Program website at http://www.oracle.com/pls/topic/lookup?ctx=acc&id=docacc.

#### Access to Oracle Support

Oracle customers that have purchased support have access to electronic support through My Oracle Support. For information, visit http://www.oracle.com/pls/topic/lookup?ctx=acc&id=info or visit http://www.oracle.com/pls/topic/lookup?ctx=acc&id=trs if you are hearing impaired.

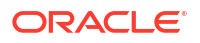

# **1.4 Critical Patches**

Oracle advises customers to get all their security vulnerability information from the Oracle Critical Patch Update Advisory, which is available at Critical Patches, Security Alerts and Bulletins. All critical patches should be applied in a timely manner to make sure effective security, as strongly recommended by Oracle Software Security Assurance.

# 1.5 Diversity and Inclusion

Oracle is fully committed to diversity and inclusion. Oracle respects and values having a diverse workforce that increases thought leadership and innovation. As part of our initiative to build a more inclusive culture that positively impacts our employees, customers, and partners, we are working to remove insensitive terms from our products and documentation. We are also mindful of the necessity to maintain compatibility with our customers' existing technologies and the need to ensure continuity of service as Oracle's offerings and industry standards evolve. Because of these technical constraints, our effort to remove insensitive terms is ongoing and will take time and external cooperation.

# **1.6 Conventions**

The following text conventions are used in this document:

| Convention | Meaning                                                                                                    |
|------------|----------------------------------------------------------------------------------------------------|
| boldface   | Boldface type indicates graphical user interface elements associated with an action, or terms defined in text.                         |
| italic     | Italic type indicates book titles, emphasis, or placeholder variables for which you supply particular values.                          |
| monospace  | Monospace type indicates commands within a paragraph, URLs, code in examples, text that appears on the screen, or text that you enter. |

# **1.7 Related Resources**

For more information on any related features, refer to the following documents:

- Getting Started User Guide
- Oracle Banking Security Management System User Guide
- Oracle Banking Microservices Platform Foundation User Guide
- Routing Hub Configuration User Guide
- Oracle Banking Common Core User Guide
- Interest and Charges User Guide
- Oracle Banking Liquidity Management Configuration Guide
- Oracle Banking Liquidity Management File Upload User Guide

## 1.8 Screenshot Disclaimer

Personal information used in the interface or documents is dummy and does not exist in the real world. It is only for reference purposes.

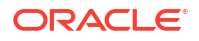

# **1.9 Acronyms and Abbreviations**

The list of the acronyms and abbreviations that are used in this guide are as follows:

Table 1-2 Acronyms and Abbreviations

| Abbreviation | Description                       |
|--------------|-----------------------------------|
| DDA          | Demand Deposit Accounts           |
| ECA          | External Credit Approval          |
| EOD          | End of Day                        |
| IBAN         | International Bank Account Number |

# 1.10 Basic Actions

The basic actions performed in the screens are as follows:

| Actions   | Description                                                                                                    |
|-----------|----------------------------------------------------------------------------------------------------|
| New       | Click <b>New</b> to add a new record. The system displays a new record to specify the required data. The fields marked with asterisk are mandatory.<br>- This button is displayed only for the records that are already created.                                                                          |
| Save      | Click Save to save the details entered or selected in the screen.                                                                                                    |
| Unlock    | Click <b>Unlock</b> to update the details of an existing record. The system displays an existing record in editable mode.<br>- This button is displayed only for the records that are already created.                                                                                                    |
| Authorize | Click <b>Authorize</b> to authorize the record created. A maker of the screen<br>is not allowed to authorize the same. Only a checker can authorize a<br>record.<br>- This button is displayed only for the already created records. For more<br>information on the process, refer Authorization Process. |
| Approve   | Click <b>Approve</b> to approve the initiated record.<br>- This button is displayed once the user click <b>Authorize</b> .                                                                                                    |
| Audit     | Click <b>Audit</b> to view the maker details, checker details of the particular record.<br>- This button is displayed only for the records that are already created.                                                                                                    |
| Close     | Click <b>Close</b> to close a record. This action is available only when a record is created.                                                                                                    |
| Confirm   | Click <b>Confirm</b> to confirm the action performed.                                                                                                    |
| Cancel    | Click Cancel to cancel the action performed.                                                                                                    |
| Compare   | Click <b>Compare</b> to view the comparison through the field values of old record and the current record.<br>- This button is displayed in the widget once the user click <b>Authorize</b> .                                                                                                    |
| View      | Click <b>View</b> to view the details in a particular modification stage.<br>- This button is displayed in the widget once the user click <b>Authorize</b> .                                                                                                    |

| Table 1-3 Basic Actions |
|-------------------------|
|-------------------------|

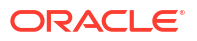

| Actions              | Description                                                                                                    |
|----------------------|----------------------------------------------------------------------------------------------------|
| View Difference only | Click <b>View Difference only</b> to view a comparison through the field<br>element values of old record and the current record, which has<br>undergone changes.<br>- This button is displayed once the user click <b>Compare</b> . |
| Expand All           | Click <b>Expand All</b> to expand and view all the details in the sections.<br>- This button is displayed once the user click <b>Compare</b> .                                                                                      |
| Collapse All         | Click <b>Collapse All</b> to hide the details in the sections.<br>- This button is displayed once the user click <b>Compare</b> .                                                                                                   |
| ОК                   | Click <b>OK</b> to confirm the details in the screen.                                                                                                    |

Table 1-3 (Cont.) Basic Actions

# 1.11 Symbols, Definitions and Abbreviations

The following are some of the Symbols you are likely to find in the manual:

| Table 1-4 | Symbols |
|-----------|---------|
|-----------|---------|

| lcons | Function    |
|-------|-------------|
| ×     | Exit        |
| +     | Add row     |
| —     | Delete row  |
| Q     | Option List |

| Table 1-5 Commor | Icons and i | ts Definitions |
|------------------|-------------|----------------|
|------------------|-------------|----------------|

| lcon<br>Names | Applicable<br>Stages                       | Operation                                                                                                    |
|---------------|--------------------------------------------|----------------------------------------------------------------------------------------------------|
| Minimize      | Initiation, Approval and Hand-off Retry    | Users can minimize the transaction input screen. When the screen is minimized, it appears as to a separate tab within the same web page.                                                                                                    |
| Maximiz<br>e  | Initiation, Approval and Hand-off Retry    | User can maximize the transaction input screen.                                                                                                    |
| Close         | Initiation, Approval<br>and Hand-off Retry | Users can close the transaction input screen. The system displays a warning message to the user that any unsaved data would be lost. User can either choose to ignore the message and close the screen or choose to 'save and close' the transaction. |

# 2 Bulk File Processing

Oracle Banking Payments supports processing of bulk files received from corporate customers containing mixed workload in ISO pain.001 format. Payment request can be for any of the following payment types:

- Domestic Low Value Payment (SEPA CT / Generic ACH CT)
- Domestic High Value Payment (RTGS)
- Cross-Border Payment
- Faster Payments (SEPA Instant)
- Book Transfer
- Instrument Issue

User can upload and process files received from corporate customers containing bulk payment initiation requests in pain.001 format. User can maintain customer preferences for bulk file handling. Bulk files are parsed, validated and processed so that payments are forwarded to appropriate Networks.

On processing the batches received in a bulk file, the batch amount is blocked in the debit account upfront. The rejected payments are be reversed individually, once the consolidated debit posting is done.

- Bulk File Maintenances
- pain.001 File Processing
- Status Reports
- Batch Cancellation

## 2.1 Bulk File Maintenances

- Batch Processing Preferences
- Batch Validations Maintenance
- Payments Seed Job Parameter Detailed
- pain.002 Reason Code Mapping
- Bulk File Volume Based Pricing Summary
- Bulk Single Payment Summary

## 2.1.1 Batch Processing Preferences

This is a Host level maintenance. User can specify the time interval to process a batch, Job Execution intervals and Cutoff time for the Networks here. This function ID is not available in Application, so screen is not updated.

1. On Homepage, specify **PMDBTPRF** in the text box, and click next arrow.

Batch Processing Preferences Detailed screen is displayed.

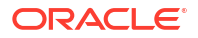

| Host Code *                      |   | Network Description                             |  |
|----------------------------------|---|-------------------------------------------------|--|
| Network Code *                   | Q |                                                 |  |
| Network Time Zone                |   |                                                 |  |
| Network Cutoff Time              |   |                                                 |  |
| Network Extended Cutoff Time     |   |                                                 |  |
| Batch Cutoff Time Preferences    |   | Job Execution Preferences (in Minutes)          |  |
| Cutoff Time for Batches          |   | Pending Batch Job                               |  |
| Extended Cutoff Time for Batches |   | Warehouse Pending Batch Job                     |  |
|                                  |   | Wait-time for Delinking Pending<br>Transactions |  |
|                                  |   |                                                 |  |
|                                  |   |                                                 |  |
|                                  |   |                                                 |  |
|                                  |   |                                                 |  |

#### Figure 2-1 Batch Processing Preferences Detailed

- 2. Click **New** button on the Application toolbar.
- 3. On Batch Processing Preferences Detailed screen, specify the fields.

For more information on fields, refer to the field description below:

#### Table 2-1 Batch Processing Preferences Detailed - Field Description

| Field               | Description                                                                                                    |  |  |
|---------------------|----------------------------------------------------------------------------------------------------|--|--|
| Host Code           | System displays the Host Code of selected branch of the logged in user on clicking 'New' button.                                                            |  |  |
| Network Code        | Specify the Network Code in the multi grid block. Select the specific Network for which the cutoff check happens based on the time interval specified here. |  |  |
| Network Time Zone   | For the Networks for payment type 'ACH CT', the time zone is defaulted from Dispatch Preferences (PMDACHDS).                                                |  |  |
|                     | Note:<br>For other Networks SEPA CT/ NACHA / Book Transfer,<br>you can specify from list of values. All valid Time Zones<br>are listed for the field.       |  |  |
|                     |                                                                                                    |  |  |
| Network Cutoff Time | System displays the Network cutoff time based on the Network Maintenance.                                                                                   |  |  |

| Field                                     | Description                                                                                                    |
|-------------------------------------------|----------------------------------------------------------------------------------------------------|
| Network Extended Cutoff<br>Time           | System displays the Extended Network cutoff time maintained in<br>Dispatch Preferences (PMDACHDS) for Networks of payment type<br>'ACH CT'.<br>Extended cutoff time for Batches' can be maintained only if Extended<br>cutoff is maintained for the Network in Dispatch Preferences<br>(PMDACHDS).<br>'Extended cutoff time for Batches' can be maintained only if Extended<br>cutoff is maintained for the Network in Dispatch Preferences<br>(PMDACHDS). |
|                                           | Note:<br>For other Networks, the fields 'Extended Cutoff Time for<br>Batches' and 'Extended Network Cutoff' are not<br>applicable.                                                                                                    |
| Network Description                       | System defaults the description on the Network Code selected.                                                                                                    |
| Batch Cutoff Time<br>Preferences          |                                                                                                    |
| Cutoff Time for Batches                   | Specify the Cut off time in HH:MM format.<br>This is the time for Job processing cutoff. After the specified<br>time, any transaction/batch that is approved, will be moved to<br>warehouse Queue and is initiated on next working day                                                                                                    |
| Extended Cutoff Time for<br>Batches       | Specify the Extended cutoff time for batches as per the Network<br>Time Zone. System validates that the 'Extended Cutoff Time'<br>maintained is later than the 'Cutoff time for Batches'                                                                                                    |
| Job Execution<br>Preferences (in Minutes) | -                                                                                                    |
| Pending Batch Job                         | Specify the Job Execution Interval in minutes for the Pending Batch<br>Job.<br>System creates new consol for success / failed / seized<br>transactions every 'n' minutes as specified in the 'Pending<br>Batch Job' till the cutoff time specified.<br>This is done, post Wait time for batch processing is<br>completed.                                                                                                    |
| Warehouse Pending Batch<br>Job            | Specify the Job Execution Interval in minutes for the Warehouse<br>Pending Batch Job based on which the pending transactions are<br>picked from the warehouse queue.<br>Note:<br>Warehouse pending batch, are the transactions that are<br>pushed to queue after the breach of cutoff time. The<br>transactions that are approved post cutoff time is also<br>moved to warehouse queue                                                                     |

#### Table 2-1 (Cont.) Batch Processing Preferences Detailed - Field Description

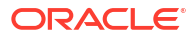

| Field                                           | Description                                                                                                    |  |  |
|-------------------------------------------------|----------------------------------------------------------------------------------------------------|--|--|
| Wait-time for Delinking<br>Pending Transactions | <ul> <li>Specify the wait time for the Batch process to get completed.</li> <li>Post the specified wait time, when the batch is completed, system validates the batch file transactions. Following scenarios are possible post batch processing:</li> <li>The transactions that are successfully processed are further sent for liquidation and is split as new batch.</li> <li>The transactions that are pending will remain in the Original Consol. All failed/success/ seized transactions are created as a new consol and is processed again based on the interval specified in 'Pending batch Job'.</li> </ul> |  |  |

#### Table 2-1 (Cont.) Batch Processing Preferences Detailed - Field Description

- Duplicate Check Fields
- Batch Processing Preferences Summary

## 2.1.1.1 Duplicate Check Fields

You can capture Duplicate Check Fields information.

 Click on Duplicate Check Fields link present at the bottom of Batch Processing Preferences Detailed screen.

Duplicate Check Fields sub-screen is displayed.

2. On Duplicate Check Fields screen, specify the fields.

For more information on fields, refer to the field description below:

| Field                  | Description                                                                                                    |  |  |  |
|------------------------|----------------------------------------------------------------------------------------------------|--|--|--|
| Duplicate Check Fields | :                                                                                                    |  |  |  |
| Field Name             | The fields/criteria based on which duplicate check has to be<br>performed for Batch Processing is defined here. System will<br>validate for duplicate transactions for the values defined here.<br>Select the Field Name from the factory shipped values. Following<br>are the List of values available:<br>• BATCH_ID (Batch ID)<br>• COMPANY_ID (Company Identification)<br>• CTRL_SUM (Control Sum)<br>• DBTR_ACC_CCY (Debtor Account Currency)<br>• SOURCE_CODE (Source Code)<br>• TXN_COUNT (Transaction Count) |  |  |  |
| Description            | Description of the Field Name selected is displayed here.                                                                                                    |  |  |  |

## 2.1.1.2 Batch Processing Preferences Summary

1. On Homepage, specify **PMSBTPRF** in the text box, and click next arrow.

Batch Processing Preferences Summary screen is displayed.

| Search 💽 Advanced Search                   | 💭 Reset [ 🗋 Clear All |             |                        |                       |                         |                      |                              | Records per p         | age 15 |   |
|--------------------------------------------|-----------------------|-------------|------------------------|-----------------------|-------------------------|----------------------|------------------------------|-----------------------|--------|---|
| Search (Case Sensitive)                    |                       |             |                        |                       |                         |                      |                              |                       |        |   |
| Authorization Status                       |                       | •           | Record S               | Status                | •                       | Ne                   | etwork Code                  |                       |        | ( |
| Pending Batch Job                          |                       | Q           | Warehouse Pending Batc | th Job                | Q                       | Wait-time for Delink | ting Pending<br>Transactions |                       |        | 0 |
| Search Results                             |                       |             |                        |                       |                         |                      |                              | Lock Columns          | 0      | • |
| Authorization Status 🗘                     | Record Status 0       | Host Code 0 | Network Code © P       | Pending Batch Job 🛛 🗘 | Warehouse Pending Batch | n Job 🗘 🛛 Wa         | it-time for Delinkin         | ig Pending Transactio | ons ©  |   |
|                                            |                       |             |                        |                       |                         |                      |                              |                       |        |   |
| No data to display.                        |                       |             |                        |                       |                         |                      |                              |                       |        |   |
| No data to display.                        |                       |             |                        |                       |                         |                      |                              |                       |        |   |
| No data to display.                        |                       |             |                        |                       |                         |                      |                              |                       |        |   |
| No data to display.                        |                       |             |                        |                       |                         |                      |                              |                       |        |   |
| No data to display.                        |                       |             |                        |                       |                         |                      |                              |                       |        |   |
| No data to display.<br>Page 1 Of1 K <1 > > |                       |             |                        |                       |                         |                      |                              |                       |        |   |
| No data to display.                        |                       |             |                        |                       |                         |                      |                              |                       |        |   |

#### Figure 2-2 Batch Processing Preferences Summary

- 2. Search using one or more of the following parameters:
  - Authorization Status
  - Record Status
  - Pending Batch Job
  - Warehouse Pending Batch Job
  - Wait Time for Batch processing (in minutes)
- 3. Once you specified the parameters, click the **Search** button.

System displays the records that match the search criteria.

4. Double click a record after selecting a record to view the detailed screen.

## 2.1.2 Batch Validations Maintenance

The Batch Validations Maintenance screen allows user to maintain the Batch duplicate check parameters and Back value allowed days.

1. On Homepage, specify **PMDBTVAL** in the text box, and click next arrow.

Batch Validations Maintenance screen is displayed.

| atch validations Mainter                                 | ance  |                     | ::> |
|----------------------------------------------------------|-------|---------------------|-----|
| 🗟 New 📁 Enter Query                                      |       |                     |     |
| Host Code *                                              |       |                     |     |
| Origination File Type *<br>Back Value Allowed Limit Days | Debit |                     |     |
| Batch Duplicate Check Fields                             |       |                     | +-= |
| Field Name 🗘                                             |       | Field Description 0 |     |
| Page 1 (0 of 0 items)  < 4                               | 1 > > |                     |     |
|                                                          |       |                     |     |
|                                                          |       |                     |     |
|                                                          |       |                     |     |
|                                                          |       |                     |     |
|                                                          |       |                     |     |
|                                                          |       |                     |     |
|                                                          |       |                     |     |

Figure 2-3 Batch Validations Maintenance

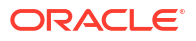

- 2. Click **New** button on the Application toolbar.
- 3. On Batch Validations Maintenance screen, specify the fields.

For more information on fields, refer to the field description below:

| Table 2-3 | Batch | Validations | Maintenance - | - Field | Description |
|-----------|-------|-------------|---------------|---------|-------------|
|-----------|-------|-------------|---------------|---------|-------------|

| Field                            | Description                                                                                       |
|----------------------------------|---------------------------------------------------------------------------------------------------|
| Host Code                        | System displays the Host Code of selected branch of the logged in user on clicking 'New' button.  |
| Origination File Type            | <ul><li>Select the Origination File Type from following:</li><li>Debit</li><li>Credit</li></ul>   |
| Back Value Allowed Limit<br>Days | Specify the number of days for which back value date can be allowed for Requested execution date. |
| Batch Duplicate Check<br>Fields  |                                                                                                   |
| Field Name                       | Specify the Filed Name from the list of values                                                    |
| Field Description                | This filed displays Field Description, when Filed Name is selected.                               |

- pain.002 Preferences
- Pricing Preferences
- Batch Validations Maintenance Summary

## 2.1.2.1 pain.002 Preferences

The pain.002 Generation Preferences screen allows user to capture Duplicate Check Fields information.

 Click pain.002 Preferences button at the bottom of Batch Validations Maintenance screen. pain.002 Generation Preferences sub-screen is displayed.

| Host Code                                       |        | Origination File Type Debit |  |
|-------------------------------------------------|--------|-----------------------------|--|
| pain.002 Preferences                            |        |                             |  |
| Connectivity Type                               | Folder |                             |  |
| Pain.002 generation periodicity (In<br>Minutes) |        |                             |  |
| Folder Preferences                              |        |                             |  |
| Folder Path                                     |        |                             |  |
| File Name Definition                            |        |                             |  |
| REST Preferences                                |        |                             |  |
| Service Profile                                 | 9      |                             |  |
| Header Profile                                  | Q      |                             |  |
| REST URL                                        |        |                             |  |
| Token URL                                       |        |                             |  |
|                                                 |        |                             |  |
|                                                 |        |                             |  |
|                                                 |        |                             |  |
|                                                 |        |                             |  |

Figure 2-4 pain.002 Generation Preferences

2. On pain.002 Generation Preferences screen, specify the fields.

For more information on fields, refer to the field description below:

| Field                                        | Description                                                                                                    |
|----------------------------------------------|----------------------------------------------------------------------------------------------------|
| Host Code                                    | System defaults this field from the maintenance screen.                                                                                          |
| Original File Type                           | System defaults this field from the maintenance screen.                                                                                          |
| pain.002 Preferences                         |                                                                                                    |
| Connectivity Type                            | <ul><li>Select the Connectivity Type from the following:</li><li>Folder</li><li>ReST</li></ul>                                                   |
| Pain.002 generation periodicity (In Minutes) | Specify the Date and Time in the YYYYMMDDHHMMSSSSS format.                                                                                       |
| Folder Preferences                           |                                                                                                    |
| Folder Path                                  | Specify the Folder Path. File path is given for the main Folder. 'init' and 'completed' sub folders are to be maintained within the main folder. |
| File Name Definition                         | File Name Definition is defaulted as<br><file_name_pain001><date_pain002><time_pain002>.</time_pain002></date_pain002></file_name_pain001>       |
| REST Preferences                             |                                                                                                    |
| Service Profile                              | Specify Service Profile from the list of values.                                                                                                 |
| Header Profile                               | Specify the Header Profile to link with Header Profile .                                                                                         |
| REST URL                                     | Specify the REST endpoint of the consumer application.                                                                                           |
| Token URL                                    | Specify the consumer application authentication token url for consumer application.                                                              |

Table 2-4 pain.002 Generation Preferences - Field Description

## 2.1.2.2 Pricing Preferences

Click Pricing Preferences button at the bottom of Batch Validations Maintenance screen.
 Bulk File Pricing sub-screen is displayed.

| Hort Code                                  |   | Origination File Type            | Dabit |   |  |
|--------------------------------------------|---|----------------------------------|-------|---|--|
| icing Codes                                |   | Origination File Type            | Debit |   |  |
| Pricing based on Number of<br>Transactions | Q | Reject Pricing (per transaction) |       | Q |  |
| Pricing based on Total Amount              | Q |                                  |       |   |  |
|                                            |   |                                  |       |   |  |
|                                            |   |                                  |       |   |  |
|                                            |   |                                  |       |   |  |

Figure 2-5 Bulk File Pricing

2. On Bulk File Pricing screen, specify the fields.

For more information on fields, refer to the field description below:

| Field                                      | Description                                                                                                    |
|--------------------------------------------|----------------------------------------------------------------------------------------------------|
| Host Code                                  | System defaults this field from the maintenance screen.                                                                                  |
| Original File Type                         | System defaults this field from the maintenance screen.                                                                                  |
| Pricing Codes                              |                                                                                                    |
| Pricing based on Number<br>of Transactions | Specify the Pricing based on Number of Transactions from the list of values. All valid pricing codes maintained for the Host are listed. |
| Pricing based on Total<br>Amount           | Specify the Pricing based on Total Amount from the list of values. All valid pricing codes maintained for the Host are listed.           |
| Reject Pricing (per transaction)           | Specify the Reject Pricing from the list of values. All valid pricing codes maintained for the Host are listed.                          |

#### Table 2-5 Bulk File Pricing - Field Description

## 2.1.2.3 Batch Validations Maintenance Summary

1. On Homepage, specify **PMSBTVAL** in the text box, and click next arrow.

Batch Validations Maintenance Summary screen is displayed.

#### Figure 2-6 Batch Validations Maintenance Summary

| tch Validations Maintenance      | Summary         |                |                         |                             |                     |
|----------------------------------|-----------------|----------------|-------------------------|-----------------------------|---------------------|
| Search 🖳 Advanced Search 😓 Reset | t 🖺 Clear All   |                |                         |                             | Records per page 15 |
| Search (Case Sensitive)          |                 |                |                         |                             |                     |
| Authorization Status             | •               | Record Status  | •                       | Origination File Type       |                     |
| Search Results                   |                 |                |                         |                             | Lock Columns 0      |
| Authorization Status             | Record Status 0 | Host Code 🗘    | Origination File Type 🗢 | Back Value Allowed Limit Da | ys ≎                |
| No data to display.              |                 |                |                         |                             |                     |
| Page 1 Of 1 K 		1                |                 |                |                         |                             |                     |
|                                  |                 |                |                         |                             |                     |
|                                  |                 |                |                         |                             |                     |
|                                  |                 |                |                         |                             |                     |
|                                  |                 |                |                         |                             |                     |
|                                  |                 |                |                         |                             |                     |
|                                  |                 |                |                         |                             |                     |
|                                  |                 |                |                         |                             |                     |
|                                  |                 |                |                         |                             |                     |
|                                  |                 |                |                         |                             |                     |
| NAMES - STATUS SAME              |                 | State - A Comp |                         | <u> 1997 (1997) (1997</u>   |                     |

- 2. Search using one or more of the following parameters:
  - Authorization Status
  - Record Status
  - Origination File Type
- 3. Once you specified the parameters, click the **Search** button.

System displays the records that match the search criteria.

4. Double click a record after selecting a record to view the detailed screen.

## 2.1.3 Payments Seed Job Parameter Detailed

The Payments Seed Job Parameters screen allows user to configure Start and End Time for an auto job related to bulk file processing.

1. On Homepage, specify PMDSJBPR in the text box, and click next arrow.

Payments Seed Job Parameters Detailed screen is displayed.

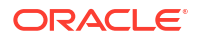

| New Heat Codes     Heat Codes     Execution Banch *     Lab Codes     Jab Description     Jab Description     Jab Codes     Jab Codes                                                                                                    |                    | aneu |  |
|----------------------------------------------------------------------------------------------------|--------------------|------|--|
| Hest Code *Exection Reach *Job Code *Job Code *Job ControlJob ControlStart Time *End time *Job ControlRamineJob Status                                                                                                    | New 🟳 Enter Query  |      |  |
| Execution Branch *       Q         Jab Code* *       Q         Jab Description                                                                                                    | Host Code *        |      |  |
| Job Code *     Q       Job Doces     Q       Job Code *     Q       Job Sotrol     Q       Start Time *     Q       Bit time *     Q       Job Sottata     Q                                                                                                    | Execution Branch * | Q    |  |
| bbb Decription        Abb Cantroll        Shart Ture*        Branting        Bob Statts                                                                                                    | Job Code *         | Q,   |  |
| Jabi Control Shata Time * General General Gene | Job Description    |      |  |
| Start Ture * Eid ture * Eid ture  | Job Control        |      |  |
| Edd fun * Rawing Job Status                                                                                                    | Start Time *       |      |  |
| Roming<br>Job Status                                                                                                    | End time *         |      |  |
| Job Sama                                                                                                    | Running            |      |  |
|                                                                                                    | Job Status         |      |  |
|                                                                                                    | Job Status         |      |  |
|                                                                                                    |                    |      |  |
|                                                                                                    |                    |      |  |
|                                                                                                    |                    |      |  |
|                                                                                                    |                    |      |  |
|                                                                                                    |                    |      |  |
|                                                                                                    |                    |      |  |
|                                                                                                    |                    |      |  |
|                                                                                                    |                    |      |  |
|                                                                                                    |                    |      |  |

#### Figure 2-7 Payments Seed Job Parameters Detailed

- 2. Click **New** button on the Application toolbar.
- 3. On Payments Seed Job Parameters Detailed screen, specify the fields.

For more information on fields, refer to the field description below:

#### Table 2-6 Payments Seed Job Parameters Detailed - Field Description

| Field            | Description                                                                                                    |
|------------------|----------------------------------------------------------------------------------------------------|
| Host Code        | System displays the Host Code of selected branch of the logged in user on clicking 'New' button.                                                                                                    |
| Execution Branch | The branch selected in this field is used for checking the local branch holidays for deriving the next execution date for the job. Any valid branch linked to the Host can be selected.                                                                                                    |
| Job Code         | <ul> <li>Select the job code from the following list:</li> <li>C2B_HYBRID_FUTURE_JOB - Job code for future valued transactions</li> <li>C2B_HYBRID_NETWORK_RESOLUTION_JOB - Job code for Network resolution transaction</li> <li>C2B_HYBRID_POST_WAIT_PENDING_JOB - Job code for post wait pending job</li> <li>C2B_HYBRID_PRE_WAIT_PENDING_JOB - Job code for pre wait pending job</li> <li>C2B_PAIN002_GENERATION_JOB - Job code for generation of periodic pain.002 file</li> </ul> |
| Job Description  | This is defaulted based on the selected code.                                                                                                    |
| Job Control      | Select from the list of values displayed. Options are - Automatic / Manual.                                                                                                    |
| Start Time       | Specify the Start Time for the auto job configured.                                                                                                    |
| End Time         | Specify the End Time for the auto job configured.                                                                                                    |
| Running          | System defaults the value as 'N' to indicate if the job is running or not.                                                                                                    |

- Payments Auto Job Parameters Summary
- Other Maintenances

## 2.1.3.1 Payments Auto Job Parameters Summary

1. On Homepage, specify PMSSJBPR in the text box, and click next arrow.

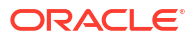

Payments Seed Job Parameters Summary screen is displayed.

Figure 2-8 Payments Seed Job Parameters Summary

| Search Contract Search  | Reset Clear     | All                |             |            |                                          |                   |                  | Records per p | age 15  | - |
|-------------------------|-----------------|--------------------|-------------|------------|------------------------------------------|-------------------|------------------|---------------|---------|---|
| arch (Case Sensitive)   |                 |                    |             |            |                                          |                   |                  |               |         |   |
| aren (case sensitive)   |                 |                    |             |            |                                          |                   |                  |               |         |   |
| Authorization Status    |                 | •                  | Record Sta  | tus        |                                          | •                 | Execution Branch |               |         |   |
| Job Code                |                 | Q                  | Job Con     | trol       | an an an an an an an an an an an an an a | •                 |                  |               |         |   |
| earch Results           |                 |                    |             |            |                                          |                   |                  | Lock Columns  | 0       | • |
| Authorization Status \$ | Record Status 0 | Execution Branch 🗘 | Host Code 🗘 | Job Code 🗘 | Job Control 🗘                            | Job Description 🗘 | Start Time 0     | End time 🗘    | Running | 0 |
| data to display.        |                 |                    |             |            |                                          |                   |                  |               |         |   |
| age 1 Of 1 K 4 1 K X    |                 |                    |             |            |                                          |                   |                  |               |         |   |
|                         |                 |                    |             |            |                                          |                   |                  |               |         |   |
|                         |                 |                    |             |            |                                          |                   |                  |               |         |   |
|                         |                 |                    |             |            |                                          |                   |                  |               |         |   |
|                         |                 |                    |             |            |                                          |                   |                  |               |         |   |
|                         |                 |                    |             |            |                                          |                   |                  |               |         |   |
|                         |                 |                    |             |            |                                          |                   |                  |               |         |   |
|                         |                 |                    |             |            |                                          |                   |                  |               |         |   |
|                         |                 |                    |             |            |                                          |                   |                  |               |         |   |
|                         |                 |                    |             |            |                                          |                   |                  |               |         |   |

- 2. Search using one or more of the following parameters:
  - Authorization Status
  - Record Status
  - Execution Branch
  - Job Code
  - Job Control
- 3. Once you specified the parameters, click the **Search** button.

System displays the records that match the search criteria.

- Authorization Status
- Record Status
- Execution Branch
- Host Code
- Job Code
- Job Control
- Job Description
- Start time
- End Time
- Running
- 4. Double click a record after selecting a record to view the detailed screen.

## 2.1.3.2 Other Maintenances

Other common maintenances that are required for Bulk File Handling are as follows:

- File Parameters Detailed (PMDFLPRM)
- Customer Preferences Detailed (PMDFLPRF)

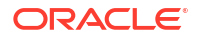

- Network Rule Detailed (PMDNWRLE)
- System Parameters (PMDSYSPM)

Note: C2B\_FLOW file path to be specified as H (Hybrid) for C2B Hybrid flow in System Parameters screen.

For more details on these screens, refer to Payments Core User Guide.

## 2.1.4 pain.002 Reason Code Mapping

The pain.002 Reason Code Mapping screen allows user to link the system error codes with the valid reason codes. This is a common maintenance screen for group / batch / transaction level status.

1. On Homepage, specify PMDPNRJT in the text box, and click next arrow.

pain.002 Reason Code Mapping screen is displayed.

| Figure 2-9 pa | in.002 Reason Code Mapping |
|---------------|----------------------------|
|---------------|----------------------------|

| Pain.002 Reason Code Mapping |                                                | ::>        |
|------------------------------|------------------------------------------------|------------|
| 🖹 New 🛛 Enter Query          |                                                |            |
| Error Code *                 | P                                              |            |
| Error Description            |                                                |            |
| Reject Code                  | Q                                              |            |
| Reject Reason                |                                                |            |
| Reason Proprietary           |                                                |            |
|                              |                                                |            |
|                              |                                                |            |
|                              |                                                |            |
|                              |                                                |            |
|                              |                                                |            |
|                              |                                                |            |
|                              |                                                |            |
|                              |                                                |            |
|                              |                                                |            |
|                              |                                                |            |
|                              |                                                |            |
|                              |                                                |            |
|                              | <u>88-001000000000000000000000000000000000</u> |            |
|                              |                                                | Audit Exit |

- 2. Click **New** button on the Application toolbar.
- 3. On pain.002 Reason Code Mapping screen, specify the fields.

For more information on fields, refer to the field description below:

 Table 2-7
 pain.002 Reason Code Mapping - Field Description

| Field             | Description                                                                                                   |
|-------------------|----------------------------------------------------------------------------------------------------|
| Error Code        | Select the Error Code from the list of values that is to be mapped with the Reason code.                      |
| Error Description | System defaults the description for the error code selected.                                                  |
| Reject Code       | Select the code from the list of values. ISO reject codes available in External reason codes are listed here. |
| Reject Reason     | System defaults the Reason for the Reject Code selected.                                                      |

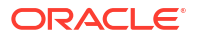

| Field              | Description                                                                                                    |
|--------------------|----------------------------------------------------------------------------------------------------|
| Reason Proprietary | Specify the proprietary reason, when ISO Code is not selected in Reject<br>Code. In this case, you can specify the proprietary reason. Maximum of<br>35 characters are allowed to enter. And the Reject Reason can be<br>manually entered.<br>Note:<br>It is mandatory to provide either reason code or reason<br>proprietary. Both cannot be provided for the same record. |
|                    |                                                                                                    |

#### Table 2-7 (Cont.) pain.002 Reason Code Mapping - Field Description

## 2.1.5 Bulk File Volume Based Pricing Summary

**1.** On Homepage, specify **PMSFILPR** in the text box, and click next arrow.

Bulk File Volume Based Pricing Summary screen is displayed.

| Search 🔄 Advanced Search     | \$   | Reset 🖺  | Clear All |              |                |               |      |             |          |                |      |                        | Records per pa        | ge 15      |
|------------------------------|------|----------|-----------|--------------|----------------|---------------|------|-------------|----------|----------------|------|------------------------|-----------------------|------------|
| Search (Case Sensitive)      |      |          |           |              |                |               |      |             |          |                |      |                        |                       |            |
| Liquidation Reference Number |      |          |           | Q            |                | Customer      |      |             |          | Q              |      | Charge Account         |                       | Q          |
| File Type                    |      |          |           | •            | Charge App     | lication Date | MM   | /DD/YYYY    |          | Ē              |      |                        |                       |            |
| Search Results               |      |          |           |              |                |               |      |             |          |                |      |                        | Lock Columns          | 0 •        |
| Liquidation Reference Number | er ¢ | Customer | ≎ Cu      | istomer Name | Charge Account | Host Cod      | le 0 | File Type 🗘 | Total Tr | ansaction Amou | nt ≎ | Number of Transactions | Rejected Transactions | Charge App |
|                              |      |          |           |              |                |               |      |             |          |                |      |                        |                       |            |
| No data to display.          |      |          |           |              |                |               |      |             |          |                |      |                        |                       |            |
| No data to display.          | 1    |          |           |              |                |               |      |             |          |                |      |                        |                       |            |
| No data to display.          | 1    |          |           |              |                |               |      |             |          |                |      |                        |                       |            |
| No data to display.          | 1    |          |           |              |                |               |      |             |          |                |      |                        |                       |            |
| Page 1 Of1 K <1 >>           | ł    |          |           |              |                |               |      |             |          |                |      |                        |                       |            |
| No data to display.          | 1    |          |           |              |                |               |      |             |          |                |      |                        |                       |            |
| No data to display.          | 1    |          |           |              |                |               |      |             |          |                |      |                        |                       |            |

#### Figure 2-10 Bulk File Volume Based Pricing Summary

- 2. Search using one or more of the following parameters:
  - Liquidation Reference Number
  - File Type
  - Customer
  - Charge Application Date
  - Charge Account
- 3. Once you specified the parameters, click the **Search** button.

System displays the records that match the search criteria.

- 4. Double click a record after selecting a record to view the detailed screen.
- 5. Perform the following actions:

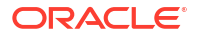

| Action                | Description                                                                                    |
|-----------------------|------------------------------------------------------------------------------------------------|
| File Details          | This action opens File Details screen for which the liquidation reference is applicable.       |
| Pricing Details       | This actions opens respective Pricing Details screen with pricing entries that are liquidated. |
| Accounting Details    | This action is for Accounting Entries.                                                         |
| View Queue Action Log | This action opens View Queue Action Log sub screen.                                            |

## 2.1.6 Bulk Single Payment Summary

The Bulk Single Payment Summary screen allows user to view the requests received through bulk SPS service.

1. On Homepage, specify **PMSBLKSP** in the text box, and click next arrow.

Bulk Single Payment Summary screen is displayed.

Figure 2-11 Bulk Single Payment Summary

| ulk Single Payme    | ent Summ          | ary           |                     |                      |            |               |              |                   |               |        |   |
|---------------------|-------------------|---------------|---------------------|----------------------|------------|---------------|--------------|-------------------|---------------|--------|---|
| Search 🕄 Advance    | ed Search         | Reset 🖺 Clea  | ar All              |                      |            |               |              |                   | Records per p | age 15 | • |
| Search (Case Sensit | tive)             |               |                     |                      |            |               |              |                   |               |        |   |
|                     | Host Code         |               | Q                   | Source File Referen  | nce Number |               | Q            | File Reference No |               |        | C |
| Transac             | tion Branch       |               | Q                   |                      | Status     |               | •            | Upload Date       | MM/DD/YYYY    |        | Ē |
| Search Results      |                   |               |                     |                      |            |               |              |                   | Lock Columns  | 0      | • |
| Host Code 0         | Source File Refer | ence Number 🗘 | File Reference No 0 | Transaction Branch 🗘 | Status ©   | Source Code 🗘 | Error Code 0 |                   |               |        |   |
| Page 1 Of1 K 4      | 1 • X             |               |                     |                      |            |               |              |                   |               |        |   |
|                     |                   |               |                     |                      |            |               |              |                   |               |        |   |

- 2. Search using one or more of the following parameters:
  - Host Code
  - File Reference No
  - Status
  - Source File Reference Number
  - Transaction Branch
  - Upload Date
- 3. Once you specified the parameters, click the **Search** button.

System displays the records that match the search criteria.

4. Double click a record after selecting a record to view the detailed screen.

# 2.2 pain.001 File Processing

- pain.001 Batch Processing
- Batch Processing of transactions
- Future Dated Batch Processing
- Corporate File Browser
- Batch Booking Browser
- Bulk File Summary
- Bulk File Batch Summary
- Bulk File Consolidated Batch Summary
- Batch File Batch Payment Summary

## 2.2.1 pain.001 Batch Processing

- Batches belonging to multiple customers are allowed within the same file.
- pain.001 files to be uploaded are placed in the respective folder (EMS) with a valid format in the respective Host folder.
- Batch IDs (the ID received in the tag PaymentInformationIdentification <PmtInfld> of pain.001) provided in the file remains linked to each transaction record till the end of the payment life cycle. It is available as a transaction level information for view and query.
- <MsgID> and <PmtInfId> specified in the file upload is unique and is referred till the job is success.
- File Handling & parsing
- Network Resolution
- Batch Re-grouping
- Date Resolution & Process cutoff check
- Exchange Rate Fetch & Amount block
- Credit Approval Check
- Payment Processing for Individual Transactions

## 2.2.1.1 File Handling & parsing

System parses the bulk file received in pain.001 format. Before processing the batches, following check are performed:

- File Format
- Number of transactions (both file level and batch level)
- Control Sum

Control sum as available in the Group header (file level) & PaymentInformation <PmtInf> (batch level) is considered for the check. Since these are optional fields, if the tag is not available for the file / batch, this check is skipped.

All transactions in a batch should have the same transfer currency. System rejects the file, if this validation fails.

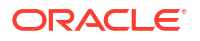

Each batch undergoes the following checks:

- Customer / Debit account status check for statuses which are not overridable:
- Customer status ->closed
- Account status ->closed

In case of exceptions/failures batch is moved to process exception (PE) queue. Batch can be reprocessed from the Process Exception queue or can be cancelled.

- Batch duplicate check

This will be done based on the following parameters:

- Batch ID, Co ID Co ID received in the payment request CstmrCdtTrfInitn / PmtInf / Dbtr / Id / OrgId/Othr/Id/SchmeNm/Prtry(
- Control sum the control sum at Batch ID level split by transfer currency
- Currency pair –The debit account currency and CurrencyOfTransfer <CcyOfTrf> will be considered. If account is provided as IBAN, system will find the corresponding account for fetching the debit account currency
- Item count –Item count available for Batch ID split by transfer currency

Duplicate days is considered based on the information available in Batch Processing Preferences.

If system found duplicate batch, it moves to Business Override Queue. The batch can be approved or cancelled from the queue.

#### Note:

Carry forward action for batches are restricted for batches from Business Override Queues.

#### Note:

Transaction records are segregated to Urgent and Nonurgent batches before Batch duplicate check. In case of any failure in Duplicate check, the error details can be viewed in Batch Booking Browser Detailed (PMDBATBR) screen - Consolidated Batches section for the respective consolidated Batch.

#### 2.2.1.2 Network Resolution

Network resolution is done for each payment record within a batch for channel type 'C2B'. This is based on the rules defined in Network Rule maintenance 'PMDNWRLE'. Based on the linked payment type, payments are marked as urgent or Non-urgent payments.

#### Urgent/ Non-urgent Batch:

- Urgent payments are not processed as batches. Each payment record in the batch is processed as an individual record.
- In Urgent payments, transactions for the Network Cross-Border, High Value Payments and Book Transfer, are processed immediately and all the checks for the individual

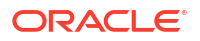

transactions are done. Upon all the checks and verifications, new transactions are created in the respective networks.

 Book transfers can be configured as Urgent or non-urgent payments based on system parameter C2B\_BOOK\_TFR\_PMT\_CATEGORY maintained as U or N.

#### Note:

Both current & future dated transactions will be sent for processing. And post SC future dated transactions are moved to Warehousing Queue.

- Non urgent payments such as Domestic Low value Payments, are processed as batches irrespective of the Batch booking tag value in the incoming file.
- If the Network resolution fails, the transaction is moved to Network Resolution Queue. From this queue Network ID is provided manually.

#### 2.2.1.3 Batch Re-grouping

For Batches where Batch booking is applicable, re-grouping of the payment requests are done based on the following parameters:

- Network
- Transfer Currency
- CO ID
- FX reference (if available as part of CreditTransferTransactionInformation <CdtTrfTxInf>

New console reference is generated for each re-grouped batch. Original Batch ID is retained after re-grouping for tracking.

Further processing is done at the re-grouped batch level.

## 2.2.1.4 Date Resolution & Process cutoff check

The requested execution date for all transactions within a batch is same and this date is considered as the instruction date. Activation date is derived based on the instruction date.

Debit currency / Credit currency / Network holiday checks are applied to Instruction date as applicable for the payment type. Branch holiday check is done on the activation date if the same is applicable for the Network.

After deriving the dates, if the activation date falls on current date, process cut off check is done for the batch based on the cutoff time maintained in Payment Processing Cutoff Time screen(PMDCTOFF).

Release, cancel options is available for the batch from Process cut off queue.

#### 2.2.1.5 Exchange Rate Fetch & Amount block

For current dated batches, exchange rate fetch is done. Internal rates are fetched for the batch if the batch amount is below the FX limit maintained in customer preferences. If batch transfer currency is different from the limit currency maintained, the batch amount will be converted to limit currency amount using the midrate between the currencies.

If the batch amount is more than limit amount, the batch details are sent for External rate fetch if External Rate fetch is applicable for the customer. When the criteria is not met, it moves to Exchange Rate Queue and carry forward/cancel/retry is manually initiated.

If FX reference number is available as part of the payment request, the same is sent to external system.

If no FX reference is available in the request and if the FX reference returned by the external system, the same is stored for the batch.

## 2.2.1.6 Credit Approval Check

The total batch amount along with other payment details is sent to DDA system for Customer/ account validation, balance check and amount block in debit account.

If the amount block is a success, the ECA reference received is stored for the batch and the individual payments in the batch are sent to the payment processor for further processing.

If a batch is released from ECA queue on a later date, rollover preference for queues is applied based on Outbound Non-urgent Payment Preferences maintained for the source, CoID and debit account.

The interim/timed-out responses received are moved to ECA Queue and from this queue, we can manually initiate - Resend/Cancel/Carry Forward/ Approve actions.

If cancellation is done, FX unwind request is sent.

## 2.2.1.7 Payment Processing for Individual Transactions

The following processing steps are completed for each payment:

#### Payment validations resulting in Process Exception, Repair or Business Override

Since the status validations for customer/debit account are already done at batch level, this is not be repeated again while processing individual transactions for current dated batches. For book transfers, credit account status validations are done.

#### **Sanction Check**

User can process sanction seizure for an individual transaction. Credit accounting will be to seizure GL in such cases. Messaging is not be applicable.

#### **Charge Calculation**

If a charge account is provided in the payment request the same is used for debiting the charges. If not available in the request the charge claim account maintained in customer preferences PMDFLPRF is used as debit amount for charges. If no preference is available transaction debit account is the charge account as well.

No amount block is done for charge accounting. Charges are force posted.

#### EAC Check for Credit Accounts in Book Transfers

The individual payment processing completion updates status of payment as one of the following:

- Success All processing steps listed above are completed
- Cancelled Payment is cancelled from any of the exception queue
- Seized Sanction seizure applied to the payment
- Pending Payment is pending in an exception queue

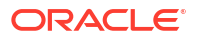

#### Note:

For ACH CT transaction received in Bulk file, carry forward action from transaction exception queues are restricted, as date change is linked to the consolidate batch.

## 2.2.2 Batch Processing of transactions

A batch is closed and Network cutoff check/ accounting are done if

All transactions are processed successfully.

OR

 Processing preferences is completed ahead of Host network cutoff or completion of the wait time configured in Batch.

For example, a file is received at 10 a.m. and another file at 2.30.p.m. Wait time for Batch Processing maintained is 2 hours and Host network cutoff is @3.45.

- If all transactions are not processed successfully for the first file, @ 12.p.m, system segregates the successful transactions from the parent batch and creates a child batch. This batch of successful transactions are processed further. The pending transactions remain in the original batch.
- For the second batch wait time ends at 4.30 p.m. Since the Host network cutoff is earlier to this, the segregation of successful transactions to a new batch happens at 3.45.
- Batch processing of Successful transactions
- Pending Transactions
- Rejected transactions handling
- Seized transactions handling

## 2.2.2.1 Batch processing of Successful transactions

- If all transactions shows 'Success' status, Network cutoff is checked for the batch based on the time maintained in Network maintenance (PMDNWMNT).
- If cutoff time is over, the payment is moved to Network Cutoff Queue. Force release, Cancel & carry forward actions is possible from Network Cutoff queue.
- If a batch is cancelled from Network Cutoff queue, unwind requests for FX and ECA are sent.
- Debit accounting is applicable for successfully completed transactions only. Consolidated/ Itemsised entries are posted based on Batch booking tag value or NonUrgent preferences maintained.

The debit amount and entries posted will be consolidated if

- Batch Booking tag value in the incoming file for the Batch ID is 'True' OR
- If Batch Booking tag is not available for the Batch ID, in the Non urgent payment preferences, 'Batch debit accounting' field value set as 'Consolidated'.

The debit amount and entries posted will be Itemised if

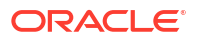

- Individual debit entries are posted if Batch Booking tag in the file for the Batch ID is set as 'False' or if the tag is not available for the Batch ID, then in the Non urgent payment preferences, 'Batch debit accounting' field value set as 'Itemized'.
- Credit amount is always be passed for accounting as consolidated batch amount irrespective of the debit accounting preference.
- ECA reference is mentioned for the consolidated debit amount / transaction debit amount only. Charges are sent with Force Post flag as 'Yes'.
- On completion of accounting the transactions are released from batch for messaging and dispatch file generation.

## 2.2.2.2 Pending Transactions

Whenever successful transactions are sent for processing generating a new batch, the pending transactions will remain in the original batch.

The pending batch is checked again for successful transactions at regular intervals. This is achieved by configuring a job which can be run at pre-defined intervals. The time interval can be set in minutes.

The check for successful transactions will continue till the Host Network cutoff time is reached.

- If pending transactions are remaining in the batch even after reaching the Host network cutoff time, the batch is carried forwarded to next business day.
  - The pending transactions in the batch is triggered every 'n' minutes as maintained in Batch Processing Preferences (PMDBTPRF). This process continues till the Network Cutoff is reached.
- And the pending consolidated batch that are still pending/ approved after batch cutoff is moved to Warehousing queue.
- Processing of carried forward batches is explained under the section Future dated batch processing.

When a consolidated batch is carried forward due to batch cutoff validations, both FX and ECA are reversed and re-done when the batch is taken up for processing on Activation Date, and successful transactions are consolidated.

## 2.2.2.3 Rejected transactions handling

For each cancelled transaction, FX unwind request and Amount block reversal request is sent immediately on cancellation. This is processed at individual transaction level.

Every cancelled transaction for current date within a consolidation batch is part of the same reject batch. This reject batch form a place holder for all cancelled transactions, though processing is not batch -wise.

## 2.2.2.4 Seized transactions handling

If any transaction is moved to 'Seized' status from Sanction Queue during individual processing, a separate seized batch is created. Every seized transaction for current date within a consolidation batch is part of the same seized batch.

• The processing of a seized transaction is at individual transaction level. Accounting is posted debiting the customer account and crediting the seizure GL, if applicable.

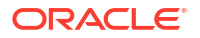

## 2.2.3 Future Dated Batch Processing

Future dated batches are processed till sanction check on booking date itself. On value date, based on booking date processing, a separate batch is created for successful transactions. This batch is considered for value date processing.

Re-grouping of the pending/success/rejected batches are done. Then FX and amount block are done and transactions are sent for individual payment processing. The rest of the process flow remains same like a current dated batch.

The new job runs in regular intervals re-checking the transaction status of the transactions in the pending batches. The monitoring interval can be configured in minutes in Payments Auto Job Parameters (PMDSJBPR) based on the Pre wait/ Post wait job.

#### Note:

For carried forward batches it is required to be checked whether FX or ECA is already done. If done, the undo request for old amount will be included in the new request sent on value date.

## 2.2.4 Corporate File Browser

Corporate File Browser Screen is provided for users to view all the received pain.001 files. Batch IDs received in the file are stored for each batch processed and is available as a transaction level information for view and query.

1. On Homepage, specify **PMDUPDST** in the text box, and click next arrow.

Corporate File Browser screen is displayed.

#### Figure 2-12 Corporate File Browser

| rporate File Browser   |                    | ::> |
|------------------------|--------------------|-----|
| Enter Query            |                    |     |
| File Reference Number  | Host Code          |     |
| File Name              | Message ID         |     |
| Source Code            | Transaction Branch |     |
| Number of Transactions | Upload Date        |     |
| Control Sum            | File Status        |     |
| Status Report          | Customer Number    |     |
| Error Code             | Error Description  |     |
|                        |                    |     |
|                        |                    |     |

- 2. Click New button on the Application toolbar.
- 3. Query the details by entering the File Reference Number. The file details are displayed by the system on executing the query.
  - Host Code

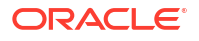

- File Name
- Message ID
- Source Code
- Transaction Branch
- Number of Transactions
- Upload Date
- Control Sum
- File status Accepted/Rejected
- Status Report pain.002 generated/dispatched
- Customer Number
- Error Code
- Error Description
- Viewing Corporate File Browser Summary

## 2.2.4.1 Viewing Corporate File Browser Summary

1. On Homepage, specify **PMSUPDST** in the text box, and click next arrow.

Corporate File Browser Summary screen is displayed.

| Figure 2-13 | Corporate File Browser Summary | y |
|-------------|--------------------------------|---|
|-------------|--------------------------------|---|

| orporate File Brows    | er Su | ummary            |      |             |             |   |                      |              |             |   |                 |    |             |             |          |             | - |
|------------------------|-------|-------------------|------|-------------|-------------|---|----------------------|--------------|-------------|---|-----------------|----|-------------|-------------|----------|-------------|---|
| Search 💽 Advanced Sea  | arch  | 💭 Reset 📋         | Clea | ar All      |             |   |                      |              |             |   |                 |    |             | Record      | ls per p | age 15      | - |
| Search (Case Sensitive | )     |                   |      |             |             |   |                      |              |             |   |                 |    |             |             |          |             |   |
| File Reference Numbe   | a 🗌   |                   |      | Q           |             |   | File Reference ID    |              |             | Q |                 | Fi | le Name     |             |          | Q           |   |
| File Statu             | 5     |                   |      | Q           |             |   | Transaction Branch   |              |             | Q |                 | Me | ssage ID    |             |          | Q           |   |
| Upload Dat             | e M   | M/DD/YYYY         |      | Ē           |             |   | Customer Number      |              |             | Q |                 |    |             |             |          |             |   |
| Search Results         |       |                   |      |             |             |   |                      |              |             |   |                 |    |             | Lock Colu   | imns     | 0           | • |
| File Reference Number  | O F   | file Reference ID | 0    | File Name 0 | File Status | 0 | Transaction Branch 0 | Message ID 0 | Upload Date | 0 | Customer Number | 0  | Host Code 🗘 | Control Sum | 0        | Source Code | 0 |
| No data to display.    |       |                   |      |             |             |   |                      |              |             |   |                 |    |             |             |          |             |   |
| Page 1 Of1 K (1)       | ж     |                   |      |             |             |   |                      |              |             |   |                 |    |             |             |          |             |   |
|                        |       |                   |      |             |             |   |                      |              |             |   |                 |    |             |             |          |             |   |
|                        |       |                   |      |             |             |   |                      |              |             |   |                 |    |             |             |          |             |   |
|                        |       |                   |      |             |             |   |                      |              |             |   |                 |    |             |             |          |             |   |
|                        |       |                   |      |             |             |   |                      |              |             |   |                 |    |             |             |          |             |   |
|                        |       |                   |      |             |             |   |                      |              |             |   |                 |    |             |             |          |             |   |
|                        |       |                   |      |             |             |   |                      |              |             |   |                 |    |             |             |          |             |   |
|                        |       |                   |      |             |             |   |                      |              |             |   |                 |    |             |             |          |             |   |
| w Payment Message      |       |                   |      |             |             |   |                      |              |             |   |                 |    |             |             |          |             |   |

- 2. Search using one or more of the following parameters:
  - File Reference Number
  - File Reference ID
  - File Name
  - File Status
  - Transaction Branch
  - Message ID
  - Customer Number

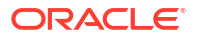

3. Once you specified the parameters, click the **Search** button.

System displays the records that match the search criteria.

- File Reference Number
- File Reference ID
- File Name
- File Status
- Transaction Branch
- Message ID
- Upload Date
- Customer Number
- Host Code
- Control Sum
- Source Code
- Status Report
- Number of Transactions
- 4. Double click a record after selecting a record to view the detailed screen.

#### **Action Buttons**

Click 'View Payments Message' action button in Corporate File Browser Summary screen to invoke In File Details.

| n File Details    |     |
|-------------------|-----|
| Enter Query       |     |
| File Reference ID |     |
| Message           |     |
| Message           |     |
|                   |     |
|                   |     |
|                   |     |
|                   |     |
|                   |     |
|                   |     |
|                   |     |
|                   |     |
|                   |     |
|                   |     |
|                   |     |
|                   | Exe |

#### Figure 2-14 View Payment Message

Select a record in the Corporate File Browser Summary' screen 'PMSUPDST' and click on View Payment message button to view the message details.

## 2.2.5 Batch Booking Browser

The Batch Booking Browser screen allows user to view the batches received in a file. Also, you can view all the linked Consol batches by selecting a particular batch.

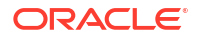

1. On Homepage, specify **PMDBATBR** in the text box, and click next arrow.

Batch Booking Browser Detailed screen is displayed.

| J Enter Query                        |                                 |                               |                        |                     |                       |
|--------------------------------------|---------------------------------|-------------------------------|------------------------|---------------------|-----------------------|
| Host Code                            |                                 | Message ID                    |                        | Process Status      |                       |
| Transaction Branch                   |                                 | Source                        |                        | Error Code          |                       |
| File Reference Number                |                                 | Received Date                 |                        | Error Parameter     |                       |
| File Name                            |                                 | File Process Status           |                        |                     |                       |
| 3atch Details                        |                                 |                               |                        |                     | + - 5                 |
| □ Batch Ref Number ≎                 | Batch ID © No of Transactions © | Control Sum © Batch Booking © | Transaction Type 🛛 🗘   | Requested Execution | Date 🗘 Batch Status 🗘 |
| Page 1 (0 of 0 items) Consol Details | ζ ∢ [] ▶ >                      |                               |                        |                     | + - 8                 |
| File Consol Ref no 🗘                 | Consol Status 🗘                 | Queue Code 🗘                  | Exchange Rate Status 0 | DRLQ Status \$      | CRLQ Status 🗘         |
| No data to display.                  |                                 |                               |                        |                     |                       |
| Page 1 (0 of 0 items)                | < -{ 1 } > >                    |                               |                        |                     |                       |
|                                      |                                 |                               |                        |                     |                       |

Figure 2-15 Batch Booking Browser Detailed

- 2. Specify a valid File Reference Number and click on **Execute Query** button.
- 3. System defaults all the details pertaining to the batches and Console batches. Following are the details displayed:
  - Host Code
  - Transaction Branch
  - File Reference Number
  - File Name (Name of the pain.001 file uploaded)
  - Message ID (Is a unique ID for all the batches)
  - Source
  - Received Date
  - Process Status (Displays the Process status for all the batches)
  - Error Code
  - Error Parameter
- 4. On Batch Booking Browser Detailed screen, specify the fields.
  - For more information on fields, refer to the field description below:

| Field              | Description                                                                               |
|--------------------|-------------------------------------------------------------------------------------------|
| Batch Details      |                                                                                           |
| Batch Ref Number   | Displays the Batch Ref number for the multiple batches created.                           |
| Batch ID           | Displays the unique Batch ID given in the pain.001 file before processing.                |
| No of Transactions | Displays the no of transactions specified in each batch.                                  |
| Control Sum        | Displays the sum of transaction amount for the no of transactions specified in each batch |
| Transaction Type   | Displays the type of transaction as - Debit/Credit                                        |

| Field                    | Description                                                                                                    |
|--------------------------|----------------------------------------------------------------------------------------------------|
| Requested Execution Date | Displays the date of execution date and it is the current date and its the date provided in <reqdexctndt>tag of pain001</reqdexctndt> |

- 5. Also the following details are displayed in the Batch Details grid:
  - Batch Status
  - Queue Code
  - Network Resolution Status
  - Co ID
  - Customer No
  - Debit Account
  - Debit Account Branch
  - Debit Account Currency
  - Error Code
  - Error Description

#### 6. Consol Details

Following are the details displayed in the Consol Details grid:

- File Consol Ref No
- Consol Status (If the consol is success/cancelled/seized/moved to queue/Future dated)
- Queue Code
- Exchange Rate Status
- DRLQ Status (Debit Liquidation Status)
- CRLQ (Credit Liquidation Status)
- ECA Status (Credit Approval Status)
- Post Cutoff
- Debit Currency
- Total Debit Amount (sum of the transactions in the consol)
- Exchange Rate
- Payment Category (If its urgent/non-urgent)
- Payment Type (displays the respective payment types)
- Process Date
- FX Reference
- Network Code
- Error Code
- Error Description
- 7. Following view actions can be performed from this screen:
- View Batch Payments
- View Accounting Entries

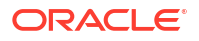

- View Batch Queue Action Log
- View Consol Queue Action Log
- View Batch Cancellation Details

## 2.2.5.1 View Batch Payments

• You can view all the transactions in that batch and the selected consol by clicking the ' View Batch Payments' action tab present in the screen. All the details pertaining to that transaction can be viewed.

### 2.2.5.2 View Accounting Entries

• User can view the accounting entries for the selected Consol by clicking the 'View Accounting Entries' action tab present in the screen. Entries can either be consolidated or Itemised based on the preferences defined in the pain.001 file.

# Accounting Entries File Consol file for Pege 1 (0 of 0 items) |(< (1) > 1) Accounting Entries

#### Figure 2-16 Accounting Entries

#### 2.2.5.3 View Batch Queue Action Log

• User can view all the queue actions for the selected batch by clicking the 'View Batch Queue Action Log' action tab present in the screen.

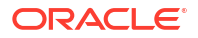

| iew Queue Action Log     |          |           |              |                        |            |                    |              |                    | ×     |
|--------------------------|----------|-----------|--------------|------------------------|------------|--------------------|--------------|--------------------|-------|
| New D Enter Query        |          |           |              |                        |            |                    |              |                    |       |
| Batch Ref Num            | nber     |           |              |                        |            |                    |              |                    |       |
|                          |          |           |              |                        |            |                    |              | +                  | - *** |
| Transaction Reference No | Action 0 | Remarks 0 | Queue Code 0 | Authorization Status 0 | Maker Id 0 | Maker Date Stamp 0 | Checker ID 0 | Checker Date Stamp | 0 Q   |
| No data to display.      |          |           |              |                        |            |                    |              |                    |       |
| Page 1 (0 of 0 Items)  < | < 1 → >  |           |              |                        |            |                    |              |                    |       |
|                          |          |           |              |                        |            |                    |              |                    |       |
|                          |          |           |              |                        |            |                    |              |                    |       |
|                          |          |           |              |                        |            |                    |              |                    |       |
|                          |          |           |              |                        |            |                    |              | Audit              | Exit  |

#### Figure 2-17 View Batch Queue Action Log

## 2.2.5.4 View Consol Queue Action Log

User can view all the queue actions for the selected Consol by clicking the 'View Consol Queue Action Log' action tab present in the screen.

 For the queue actions listed, you can view the request sent and response received, by clicking the 'View Request Message' and 'View Response Message' action buttons respectively.

| ew Consol Queue Action Log | ;;×  |
|----------------------------|------|
| Enter Query                |      |
| Consol Reference Number    |      |
|                            | +-1= |
|                            |      |
|                            |      |
|                            |      |
|                            |      |
|                            |      |
|                            |      |
|                            |      |
|                            |      |
|                            |      |
|                            |      |
|                            |      |
|                            |      |
|                            |      |

Figure 2-18 View Consol Queue Action Log

## 2.2.5.5 View Batch Cancellation Details

You can view all the cancelled transactions and its details for the batch, by clicking the **View Batch Cancellation details** action tab present in the screen. Also, you can view the batch cancellations uploaded through pain.007 file in this screen.

## 2.2.6 Bulk File Summary

1. On Homepage, specify PMSBATBR in the text box, and click next arrow.

Bulk File Summary screen is displayed.

| ,                        | en                  |             |                    |                      |              |                 |          |                  |                           | 2/2:20     |
|--------------------------|---------------------|-------------|--------------------|----------------------|--------------|-----------------|----------|------------------|---------------------------|------------|
| Search R Advanced Search | 💭 Reset 📋           | Clear All   |                    |                      |              |                 |          |                  | Records per pa            | ige 15 ▼   |
| File Reference Numb      | per                 |             | Q                  | File Reference ID    |              |                 | ດ<br>2   | File Name        | ////2/25/22/<br>2         | C          |
| Transaction Bran         | ch                  |             | a                  | Message ID           |              | (               | a l      | Received Date    | MM/DD/YYYY                | Ē          |
| Process Stat             | tus                 |             | Q File             | Consolidation Status |              |                 | -        | File Type        |                           |            |
| File Process Stat        | tus                 |             | •                  |                      |              |                 |          |                  |                           |            |
| Search Results           |                     |             |                    |                      |              |                 |          |                  | Lock Columns              | 0 •        |
| File Reference Number 0  | File Reference ID 0 | File Name 0 | Transaction Branch | Host Code 0          | Message ID 0 | Received Date 0 | Source 0 | Process Status 0 | File Consolidation Status | Error Code |
| No data to display.      |                     |             |                    |                      |              |                 |          |                  |                           |            |
| Page 1 Of1 K (1)         | ×                   |             |                    |                      |              |                 |          |                  |                           |            |
|                          |                     |             |                    |                      |              |                 |          |                  |                           |            |
|                          |                     |             |                    |                      |              |                 |          |                  |                           |            |
|                          |                     |             |                    |                      |              |                 |          |                  |                           |            |
|                          |                     |             |                    |                      |              |                 |          |                  |                           |            |
|                          |                     |             |                    |                      |              |                 |          |                  |                           |            |
|                          |                     |             |                    |                      |              |                 |          |                  |                           |            |

#### Figure 2-19 Bulk File Summary

- 2. Search using one or more of the following parameters:
  - File Reference Number
  - File Name
  - Transaction Branch
  - Message ID
  - Received Date
  - Process Status
  - File Consolidation Status
  - File Type
- 3. Once you specified the parameters, click the **Search** button.

System displays the records that match the search criteria.

- 4. Double click a record after selecting a record to view the detailed screen.
- Pain Generation
- View pain.002
- View Batch Payments

## 2.2.6.1 Pain Generation

User can capture Duplicate Check Fields information.

 Click Pain Generation button at the bottom of Bulk File Summary Screen. pain.002 Generation sub-screen is displayed.

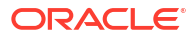

#### Figure 2-20 pain.002 Generation

| Pain002 Generation    |                                        |  |      |  | 11/222 | ; > |
|-----------------------|----------------------------------------|--|------|--|--------|-----|
| File Reference Number |                                        |  |      |  |        |     |
| File Name             |                                        |  |      |  |        |     |
|                       |                                        |  |      |  |        |     |
|                       |                                        |  |      |  |        |     |
|                       |                                        |  |      |  |        |     |
|                       |                                        |  |      |  |        |     |
|                       |                                        |  |      |  |        |     |
|                       |                                        |  |      |  |        |     |
|                       |                                        |  |      |  |        |     |
|                       |                                        |  |      |  |        |     |
|                       |                                        |  |      |  |        |     |
|                       |                                        |  |      |  |        |     |
|                       |                                        |  |      |  |        |     |
|                       |                                        |  |      |  |        |     |
|                       |                                        |  |      |  |        |     |
|                       |                                        |  |      |  |        |     |
|                       | 18111111111111111111111111111111111111 |  | 2000 |  |        | 1   |

- 2. Generated file details are displayed.
  - Irrespective of the pain.002 generation level, i.e File level (L1), Batch +Transaction (L2) level or R-transaction (L3) level, auto generation of pain.002 is job based. A new job is provided which can be configured to run after regular host level batch cutoff so that the file level processing status can be sent to the customer.
  - This is done on the date of file processing. If any R-transaction is initiated for one or more of the transactions which are part of the file, then too pain.002 message will be generated for the file.
  - The pain.002 file is generated if the initiating party (if not available, debit account customer) has preferred for auto file generation.
  - The file and batch level statuses are deduced while pain.002 message is generated.

#### 2.2.6.2 View pain.002

The View pain.002 screen allows user to view the pain.002 files generated both automatically and manually.

pain.002 files that are generated automatically based on the preferences maintained in the Customer Preference Detailed screen (PMDFLPRF) can be viewed here. This is applicable only for L3 transactions.

And the files generated manually through Pain generation in Batch Booking Browser Summary screen (PMSBATBR) screen is also listed.

System launches the 'pain.002 Acknowledgement Browser' screen on clicking the 'View pain.002' action button in PMSBATBR screen.

1. Click View Pain002 button at the bottom of Bulk File Summary Screen.

pain002 Acknowledgement Browser sub-screen is displayed.

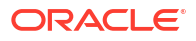

| Search 🔄 Advanced Search 😓 Reset 📋                                                                     | Clear All    |             |             |            | Records per page 15 |       |
|----------------------------------------------------------------------------------------------------|--------------|-------------|-------------|------------|---------------------|-------|
| Search (Case Sensitive)                                                                                |              |             |             |            |                     |       |
| File Reference Number                                                                                  | Q            | Ack Ref No  | Q           | File Name  |                     |       |
| Host Code                                                                                              | Q            |             |             |            |                     |       |
| Search Results                                                                                         |              |             |             |            | Lock Columns 0      |       |
| a a la cir accentenza para la                                                                          |              |             | 11.10.1     |            |                     |       |
| □ File Reference Number ≎                                                                              | Ack Ref No 🗢 | File Name 🗢 | Host Code 🔍 | Date And 1 | Time ♀              |       |
| □ File Reference Number ≎ No data to display.                                                          | Ack Ref No 🗢 | File Name 0 | Host Code 🔍 | Date And 1 | Time ≎              |       |
| □     File Reference Number       No data to display.       Page     1       0f1     K       4     1   | Ack Ref No 🗢 | File Name 🗢 | Host Code 🗸 | Date And 1 | Time ≎              |       |
| File Reference Number ♀       No data to display.       Page 1 Or1 K < 1 > >                           | Ack Ref No C | File Name C | Host Code   | Date And T | lime ≎              |       |
| ☐ File Reference Number ≎       No data to display.       Page 1 Of1 K < 1 → >                         | Ack Ret No   | File Name 5 | HOST LODE   | Date And T | līme O              |       |
| Rie Reference Number     C       No data to display.     Rage       Page     011     K       (1)     K | Act Ref No C | File Name C | Host Cole   | Date And T | lime O              |       |
| Rie Reference Number       No data to display.       Page     0r1       K     4 1 + 3                  | Act Net No C | File Name C | Host Lode U | Date And T | Inne O              |       |
| □ File Reference Number ○       No data to display.       Page 1     011       IC< <td>&lt;1</td>      | <1           |             | File Name C | Host Looe  | Date And T          | Ime o |
| Rie Reference Number     0       No data to display.        Page     1     Off     K     (1)     >)    |              | File Name C | Host Looe   | Date And T | Ime o               |       |

#### Figure 2-21 pain002 Acknowledgement Browser

2. From the records listed, select a file and click 'Message' action button to view the pain.002 message details.

#### Figure 2-22 View pain002 Acknowledgement Message

| View Pain002 Acknowledgement |                       | ;;× |
|------------------------------|-----------------------|-----|
| Ack Ref No                   | File Reference Number |     |
| Message                      |                       |     |
|                              |                       | Ent |

#### 2.2.6.3 View Batch Payments

This button opens Bulk File Batch Summary screen listing the Batches received for the selected file. Only Single file can be selected for viewing Batch details. If multiple records are selected, system throws an error.

All users having access to Bulk file Batch Summary Screen (Function ID: PMSBATCH) can view the Batch details. No specific access right is required for this action.

## 2.2.7 Bulk File Batch Summary

1. On Homepage, specify **PMSBATCH** in the text box, and click next arrow.

Bulk File Batch Summary screen is displayed.

#### Figure 2-23 Bulk File Batch Summary

| Search Advanced Search | 💭 Reset [ 🗋 Clear All |                  |                   |                              |          |                    |          | Records per pa | ge 15 ·   |
|------------------------|-----------------------|------------------|-------------------|------------------------------|----------|--------------------|----------|----------------|-----------|
| earch (Case Sensitive) |                       |                  |                   |                              |          |                    |          |                |           |
| Batch ID               |                       | Q                | File Name         |                              | Q        | File Reference N   | umber    |                | Q         |
| Batch Ref Number       |                       | Q                | Exception Queue   |                              | •        | Batch              | Status   |                | •         |
| Debtor Account Number  |                       | Q                | Error Code        |                              | Q        | Requested Executio | n Date   | IM/DD/YYYY     | <b></b>   |
| Company ID             |                       | Q                | Customer No       |                              | Q        | Batch Processing   | Status   |                | •         |
| No data to display.    | · ·                   | Batch ter Number | Exception Queue V | Batul status V Batul Booking | U Debior |                    | End Code | Ŷ              | nequesteu |
| Selection and the      |                       |                  |                   |                              |          |                    |          |                |           |

- 2. Search using one or more of the following parameters:
  - Batch ID
  - Batch Ref Number
  - Debtor Account Number
  - Company ID
  - File Name
  - Exception Queue
  - Error Code
  - Customer No
  - File Reference Number
  - Batch Status
  - Requested Execution Date
- 3. Once you specified the parameters, click the **Search** button.

System displays the records that match the search criteria.

- 4. Double click a record after selecting a record to view the detailed screen.
- View Batch Payments
- View Consol Batches
- Queue Action Log
- Cancel Batch

## 2.2.7.1 View Batch Payments

This button opens Bulk File Batch Payments Summary Screen (Function ID: PMSBTTXN). All the transaction records received for the selected Batch can be viewed.

## 2.2.7.2 View Consol Batches

This button opens Bulk File Consolidated Batch Summary Screen (Function ID: PMSCONSL). All the consolidated batches for the selected Batch are displayed.

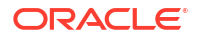

#### Note:

Single Batch record only can be selected for viewing the Batch Payments and Consolidated Batch details.

## 2.2.7.3 Queue Action Log

You can view all the queue actions for the selected batch by clicking the 'Queue Action Log' action tab present in the screen.

#### 2.2.7.4 Cancel Batch

This action can be performed by any user having access rights to the Batch Cancellation screen (Function ID PMSBATCN). Batch cancellation screen is opened in Full Batch Cancellation mode defaulting the Batch details of the selected record. System allows only single record to be selected for cancellation.

## 2.2.8 Bulk File Consolidated Batch Summary

1. On Homepage, specify **PMSCONSL** in the text box, and click next arrow.

Bulk File Consolidated Batch Summary screen is displayed.

|                               |                        |                |                      |           |                |                   |                        | Descende mer e |         |   |
|-------------------------------|------------------------|----------------|----------------------|-----------|----------------|-------------------|------------------------|----------------|---------|---|
| Search Ed Advanced Search (x) | Reset L Clear All      |                |                      |           |                |                   |                        | Records per p  | Jage 15 | • |
| Search (Case Sensitive)       |                        |                |                      |           |                |                   |                        |                |         |   |
| Batch ID                      |                        | Q              | Consol Batch Refere  | ence      |                | Q                 | Processing Date        | MM/DD/YYYY     |         | Ē |
| Network Code                  |                        | Q              | Consol Batch St      | atus      |                | •                 | Exception Queue        |                |         | • |
| Error Code                    |                        | Q              |                      |           |                |                   |                        |                |         |   |
| Search Results                |                        |                |                      |           |                |                   |                        | Lock Columns   | 0       | • |
| Batch ID © Batch Ref Number   | Consol Batch Reference | File Reference | ce Number © Processi | ng Date 🗘 | Network Code 0 | Consol Batch Stat | us C Exception Queue C | Error Code 🗘   |         |   |
|                               |                        |                |                      |           |                |                   |                        |                |         |   |
| No data to display.           |                        |                |                      |           |                |                   |                        |                |         |   |
| No data to display.           |                        |                |                      |           |                |                   |                        |                |         |   |
| No data to display.           |                        |                |                      |           |                |                   |                        |                |         |   |
| No data to display.           |                        |                |                      |           |                |                   |                        |                |         |   |
| No data to display.           |                        |                |                      |           |                |                   |                        |                |         |   |
| No data to display.           |                        |                |                      |           |                |                   |                        |                |         |   |
| No data to display.           |                        |                |                      |           |                |                   |                        |                |         |   |
| No data to display.           |                        |                |                      |           |                |                   |                        |                |         |   |

#### Figure 2-24 Bulk File Consolidated Batch Summary

- 2. Search using one or more of the following parameters:
  - Batch ID
  - Processing Date
  - Consol Batch Status
  - Error Code
  - Consol Batch Reference
  - Network Code
  - Exception Queue
- 3. Once you specified the parameters, click the **Search** button.

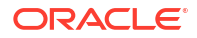

System displays the records that match the search criteria.

- 4. Double click a record after selecting a record to view the detailed screen.
- View Batch Payments
- View Queue Action Log

## 2.2.8.1 View Batch Payments

This button opens Bulk File Batch Payments Summary Screen (Function ID: PMSBTTXN). All the transaction records received for the selected Batch can be viewed.

#### 2.2.8.2 View Queue Action Log

You can view all the queue actions for the selected batch by clicking the 'Queue Action Log' action tab present in the screen.

## 2.2.9 Batch File Batch Payment Summary

1. On Homepage, specify PMSBTTXN in the text box, and click next arrow.

Batch File Batch Payment Summary screen is displayed.

#### Bulk File Batch Payment Summary ::× Records per page 15 🕞 Search 🔣 Advanced Search 💭 Reset 🖺 Clear All -✓ Search (Case Sensitive) Q Q Q File Reference File Name Batch ID Consol Batch Reference Q Q Q File Consol Reference Number Reference No Process Status Exception Queue Error Code Q • Q à Sanctions Check Status Debit Account Network Code Requested Execution Date MM/DD/YYYY Q End to End ID Search Results Lock Columns 0 - File Reference File Name Batch ID Consol Batch Reference tion Reference No O Process Status O Exception Queue O Error Code No data to display Page 1 Of1 K (1) View Queue Action Log Cancel Payments Retry Exit

#### Figure 2-25 Batch File Batch Payment Summary

- 2. Search using one or more of the following parameters:
  - File Reference
  - Consol Batch Reference
  - Process Status
  - Sanctions Check Status
  - Requested Execution Date
  - File Name
  - File Consol Reference Number
  - Exception Queue
  - Debit Account

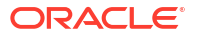

- End to End ID
- Batch ID
- Transaction Reference Number
- Error Code
- Network Code
- 3. Once you specified the parameters, click the **Search** button.

System displays the records that match the search criteria.

- 4. Double click a record after selecting a record to view the detailed screen.
- View Queue Action Log
- Cancel Payment

## 2.2.9.1 View Queue Action Log

You can view all the queue actions for the selected batch by clicking the 'Queue Action Log' action tab present in the screen.

## 2.2.9.2 Cancel Payment

You can select single or multiple payment records for the same Batch and initiate 'Cancel Payments' action. This can be done if the user is having access right to the screen Batch Cancellation (Function ID: PMDBATCN). The Batch Cancellation screen is opened in 'Partial Batch' cancellation mode listing the transaction records selected.

#### Note:

System displays an error if the transactions selected belong to different Batch IDs.

## 2.3 Status Reports

You can generate customer payment status report pain.002 at the end of batch/file processing giving the current status for payment processing (e.g., reject, repair, passed STP, etc.). It is required to generate this report immediately post-processing and at any point thereafter.

- File Level Status Report (L1)
- Branch/Transaction Level Status Report (L2)
- R-Transaction Status Report (L3)

## 2.3.1 File Level Status Report (L1)

- Pain.002 status message is generated if the pain.001 file is accepted/rejected. If the file is
  rejected due to format issues or the control sum being wrong, pain.002 is generated for the
  file rejected status.
- Group Status
  - If the file is accepted, status is populated as ACCT (Accepted)
  - If the file is rejected, status is populated as RJCT (Rejected). Individual batch/ payment information will not be populated.

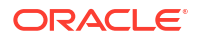

- StatusReasonInformation Reason Code
  - For the group status level reason code, the following error-codes will be listed:

| Exception scenario  | Error Code | Status level |
|---------------------|------------|--------------|
| Invalid File Format | -          | Group        |
| Invalid Controlsum  | -          | Group        |
| Any other error     | -          | Group        |

#### Note:

Status Reason Information tag will not be populated in pain.002 if the reason code mapping is not found for the exception. The system will not fail the message generation for this reason.

## 2.3.2 Branch/Transaction Level Status Report (L2)

Generation of batch level pain.002 status reports are done in the following cases:

- All transactions in the batch are completed processing
- All success (Case 1)
  - PaymentInformationStatus <PmtInfSts> is populated as ACSC Settlement on the debtor's account has been completed
  - Reason code is not applicable
  - Transaction level details are not populated
- All transaction are future valued (Case2)
  - PaymentInformationStatus <PmtInfSts> is populated as PEND Settlement on the debtor's account has been completed.
  - Reason code is not applicable
  - Transaction level details is not populated
- All cancelled or rejected (Case3)
  - PaymentInformationStatus <PmtInfSts> is populated as RJCT Payment initiation or individual transaction included in the payment initiation has been rejected
  - PaymentInformationStatus <PmtInfSts> StatusReasonInformation <StsRsnInf> is populated for the batch
  - PaymentInformationStatus <PmtInfSts> StatusReasonInformation <StsRsnInf> is populated for the batch
- Partly success, rest are rejected/cancelled/pending (Case4)
  - PaymentInformationStatus <PmtInfSts> is populated as PART- A number of transactions have been accepted, whereas another number of transactions have not yet achieved 'accepted' status
  - PaymentInformationStatus <PmtInfSts> StatusReasonInformation <StsRsnInf> is not populated for the batch
  - Number of transactions and transaction status is populated at payment information level

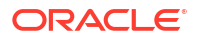

- TransactionStatus <TxSts> & StatusReasonInformation <StsRsnInf> will be populated for rejected transactions. Reason code population is based on the error code mapping
- For Case1, 2 & 3 listed above, transaction level details are not populated in pain.002. Batch level reason code is applicable for case 3.
- A batch can be cancelled as a result of a cancellation request received or can be rejected manually from the exception queues due to the following validation failures:

| Batch Exception scenario                                                                                   | Error code | Status level        |
|----------------------------------------------------------------------------------------------------|------------|---------------------|
| Invalid debtor account (on<br>cancellation from BO queue due to<br>customer/account status<br>validations) | -          | Payment Information |
| Duplicate Payment Information ID<br>((on cancellation from BO queue<br>due to duplicate check)             | -          | Payment Information |
| If cancelled from ECA queue                                                                                | -          | Payment Information |
| FX queue cancellation                                                                                      |            | Payment Information |
| Batch cancellation based on<br>customer request                                                            |            | Payment Information |

• For case 4 transaction level details of the rejected/cancelled transaction and the reason code will be populated.

| Exception scenario                                                                                      | Error code | Status level       |
|----------------------------------------------------------------------------------------------------|------------|--------------------|
| Invalid debtor account (on cancellation<br>from BO queue due to customer/account<br>status validations) | -          | Transaction Status |
| Transaction Duplicate check                                                                             | -          | Transaction Status |
| If cancelled from ECA queue                                                                             | -          | Transaction Status |
| FX queue cancellation                                                                                   |            | Transaction Status |
| transaction cancellation based on customer request                                                      |            | Transaction Status |

• If no linkage to reason code is found, no reason details are populated.

## 2.3.3 R-Transaction Status Report (L3)

This report is generated as a last step of processing the following R-Transactions:

- SCT return of outward transaction
- SCT positive/negative response to recall of outward transaction

#### Note:

R transaction related status reason codes are taken as is from the transaction and whether ISO reason code or not, it is validated from existing Reject code maintenance PMDRJMNT.

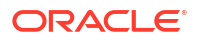

# 2.4 Batch Cancellation

The Batch Cancellation screen allows user to cancel the Batches received in pain.001 files.

1. On Homepage, specify **PMDBATCN** in the text box, and click next arrow.

Batch Cancellation Detailed screen is displayed.

| New 🖵 Enter Query                |                                   |                 |                      |                                  |                      |                     |                     |
|----------------------------------|-----------------------------------|-----------------|----------------------|----------------------------------|----------------------|---------------------|---------------------|
| Host Code *                      |                                   |                 |                      | Cancellation Request Reference * |                      |                     |                     |
| Batch ID *                       | Q                                 |                 |                      | Requested Date *                 |                      |                     |                     |
| Transaction Type                 |                                   |                 |                      | Cancellation File Message ID     |                      |                     |                     |
| llow Cancellation after Dispatch |                                   |                 |                      | Cancellation Type                | Full Batch           |                     |                     |
| ancellation Reason               |                                   |                 |                      | Original File Details            |                      |                     |                     |
| Reason Code                      | Q                                 |                 |                      | File Name                        |                      |                     |                     |
| Reason Proprietary               |                                   |                 |                      | File Reference                   |                      |                     |                     |
| Reason Description               |                                   |                 |                      | Message ID                       |                      |                     |                     |
|                                  |                                   |                 |                      | File Received Date               |                      |                     |                     |
| ustomer and Account Details      |                                   |                 |                      | Batch Details                    |                      |                     |                     |
| Customer Number                  |                                   |                 |                      | Batch Total                      |                      |                     |                     |
| Company ID                       |                                   |                 |                      | Number of Transactions           |                      |                     |                     |
| Customer Account                 |                                   |                 |                      | Requested Execution/Collection   |                      |                     |                     |
| Customer Account Name            |                                   |                 |                      | Date                             |                      |                     |                     |
| artial Batch Cancellation Transa | tion Details                      |                 |                      |                                  |                      |                     | + - =               |
| Transaction Reference No C Trans | action Cancellation Reference 🛛 🗘 | End to End ID 🗘 | Transaction Status 🗘 | Network Code                     | Counterparty Account | Counterparty Name 🗘 | Transfer Currency © |
| lo data to display.              |                                   |                 |                      |                                  |                      |                     |                     |
|                                  |                                   |                 |                      |                                  |                      |                     |                     |

- 2. Click the New button on the Application toolbar.
- 3. On **Batch Cancellation Detailed** screen, specify the fields.

| Table 2-8 | <b>Batch Cancellation</b> | <b>Detailed</b> - | Field | Description |
|-----------|---------------------------|-------------------|-------|-------------|
|-----------|---------------------------|-------------------|-------|-------------|

| Field                                | Description                                                                                                    |
|--------------------------------------|----------------------------------------------------------------------------------------------------|
| Host Code                            | System displays the Host Code of selected branch of the logged in user on clicking ' <b>New</b> ' button.                                                                                                    |
| Batch ID                             | Specify the Batch ID from the list of values.                                                                                                    |
| Transaction Type                     | Select the Transaction Type between Cancellation and Reversal.                                                                                                    |
| Allow Cancellation after<br>Dispatch | Select the Allow Cancellation after Dispatch between Yes or No. This<br>field is mandatory if transaction type is selected as 'Cancellation'. If<br>the Network does not allow cancellation, the field is defaulted as 'No'<br>and disabled.<br>If Network allows cancellation, this field value is defaulted as<br>'Yes'. You can modify the option to 'No', if required, for not<br>processing the cancellation if the dispatch is over.<br><b>Note</b> : This field is applicable for ACH CT transactions only. |
| Cancellation Request<br>Reference    | System generated Reference Number for the Cancellation Request received.                                                                                                    |
| Requested Date                       | System defaults the Requested Date as Current Date.                                                                                                    |
| Cancellation File Message            | If the Cancellation type is 'File', the Message ID of pain.007 file is populated in this screen.                                                                                                    |

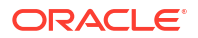

| Field               | Description                                                                                              |  |  |  |  |  |  |  |
|---------------------|----------------------------------------------------------------------------------------------------|--|--|--|--|--|--|--|
| Cancellation Type   | Select the Cancellation Type between the values 'Full Batch' or 'Partial Batch'.                         |  |  |  |  |  |  |  |
| Cancellation Reason |                                                                                                    |  |  |  |  |  |  |  |
| Reason Code         | Select a valid Reason Code for Batch cancellation from the list of values.                               |  |  |  |  |  |  |  |
| Reason Description  | System defaults the Reason Description for the Reason Code selected.                                     |  |  |  |  |  |  |  |
| Reason Proprietary  | Specify free text in this field upto 35 characters.                                                      |  |  |  |  |  |  |  |
|                     | On the selection of Batch ID field, below fields are populated:                                          |  |  |  |  |  |  |  |
|                     | <ul> <li>Original File Details: File Name, File Reference, Message ID,<br/>File Received Date</li> </ul> |  |  |  |  |  |  |  |
|                     | Customer and Account Details: Customer Number, Company ID,<br>Customer Account, Customer Account Name    |  |  |  |  |  |  |  |
|                     | Batch Details: Batch Total, Number of Transactions, Requested<br>Execution/Collection Date               |  |  |  |  |  |  |  |

#### Table 2-8 (Cont.) Batch Cancellation Detailed - Field Description

#### **Partial Batch Cancellation Transaction Details**

System validates that no other cancellation request record is pending for authorization for the

same file upon saving the details. Also the following validations are done upon Saving.

- Transaction Reference Number
- Transaction Cancellation Reference
- End to End ID
- Transaction Status
- Network Code
- Counterparty Account
- Counterparty Name
- Transfer Currency
- Transaction Amount
- Cancellation Request Status
- Error Code

#### Note:

Batch Cancellation Changes are same for the batches uploaded from pain.008 for ACH DD.

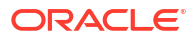

#### Note:

Cancel actions performed from Batch cancellation screen are displayed in Cancellation details of Transaction view screen for Book Transfer and generic ACH CT.

- Batch Cancellation Checks
- Batch Cancellation Summary

## 2.4.1 Batch Cancellation Checks

The related processing of cancellation is explained in the below table depending on the processing stage at which the request is received:

| Batch Cancellation Check                                                                                                  | Resultant system action                                                                                                    |  |  |  |  |
|----------------------------------------------------------------------------------------------------|----------------------------------------------------------------------------------------------------|--|--|--|--|
| On successfully completing debit account<br>validations which are not overridable.<br>OR                                  | Check whether batch is marked for<br>cancellation. If yes, mark the batch as<br>cancelled.                                                                    |  |  |  |  |
| On releasing the batch from PE queue                                                                                      |                                                                                                    |  |  |  |  |
| After successfully completing overridable<br>exceptions                                                                   | Check whether batch is marked for<br>cancellation. If yes, mark the batch as<br>cancelled.                                                                    |  |  |  |  |
| OR<br>On releasing the batch from BO<br>queue                                                                             |                                                                                                    |  |  |  |  |
| On completion of network resolution<br>OR                                                                                 | Check whether batch is marked for cancellation. If yes, mark each transaction record as cancelled                                                             |  |  |  |  |
| On releasing the batch from<br>Network resolution queue                                                                   |                                                                                                    |  |  |  |  |
| On segregating urgent and nonurgent<br>payments, the non-urgent payment batches<br>will be checked for batch cancellation | Check whether batch is marked for<br>cancellation. If yes, mark the Consol batch as<br>cancelled. Note: Consol batch is the batch<br>created after regrouping |  |  |  |  |
| After holiday check & processing date derivation of non-urgent batches                                                    | Check whether batch is marked for<br>cancellation. If yes, mark the Consol batch as<br>cancelled. Note: Consol batch is the batch<br>created after regrouping |  |  |  |  |
| On completion of FX rate fetch for non-urgent batches                                                                     | Check whether batch is marked for<br>cancellation. If yes, mark the Consol batch as                                                                           |  |  |  |  |
| OR                                                                                                    | cancelled. Request for FX unwind will be sent.                                                                                                    |  |  |  |  |
| On release of batch from FX<br>queues                                                                                     |                                                                                                    |  |  |  |  |

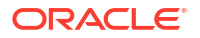

| On completion of amount block for debit<br>amount for non-urgent batches<br>OR<br>On release of the batch from ECA<br>queue | Check whether batch cancellation request<br>received. If yes, mark the Consol batch as<br>cancelled. Requests for FX & ECA unwind will<br>be sent.                                                                         |  |  |  |  |
|----------------------------------------------------------------------------------------------------|----------------------------------------------------------------------------------------------------|--|--|--|--|
| Individual payment processing of Non urgent transactions completed last stage of individual payment processing              | Check whether batch cancellation request<br>received. If yes, mark each transaction record<br>as cancelled. Requests for FX & ECA unwind<br>will be sent transactionwise, if already done                                  |  |  |  |  |
| Before Network cutoff check of a success<br>batch                                                                           | Check whether batch cancellation request<br>received. If yes, mark the Consol batch as<br>cancelled. Requests for FX & ECA unwind will<br>be sent. Transaction records of the Consol<br>Batch will be marked as cancelled. |  |  |  |  |
| On completion of network cutoff check                                                                                       | Check whether batch cancellation request<br>received. If yes, mark the Consol batch as<br>cancelled. Requests for FX & ECA unwind will<br>be sent. Transaction records of the Consol<br>Batch will be marked as cancelled. |  |  |  |  |
| Before doing accounting handoff                                                                                             | Check whether batch cancellation request<br>received. If yes, mark the Consol batch as<br>cancelled. Requests for FX & ECA unwind will<br>be sent. Transaction records of the Consol<br>Batch will be marked as cancelled. |  |  |  |  |
| Before doing dispatch                                                                                                    | Check whether batch cancellation request<br>received. If yes, mark each transaction record<br>as cancelled. Requests for FX & ECA unwind<br>will be sent transactionwise .Accounting<br>entries will be reversed.          |  |  |  |  |
| When successful transactions of a future dated batch is sent for value date processing                                      | Check whether batch cancellation request received. If yes, mark the batch and the related payment records as cancelled.                                                                                                    |  |  |  |  |
| When successful transactions of a carried<br>forward batch is sent for value date<br>processing                             | Check whether batch cancellation request<br>received. If yes, mark the batch and related<br>payment records as cancelled. Requests for<br>FX & ECA unwind will be sent.                                                    |  |  |  |  |
| When Urgent payment processing<br>(individual)completed each stage or is<br>released from an exception queue                | Check whether batch cancellation request<br>received. If yes, mark each transaction record<br>as cancelled. Requests for FX & ECA unwind<br>will be sent transactionwise, if already done                                  |  |  |  |  |
| Transaction processing is completed with dispatch for a batch/consol batch                                                  | Cancellation will not be applicable                                                                                                    |  |  |  |  |

# 2.4.2 Batch Cancellation Summary

**1.** On Homepage, specify **PMSBATCN** in the text box, and click next arrow.

Batch Cancellation Summary Screen screen is displayed.

Figure 2-27 Batch Cancellation Summary Screen

|                         |                                 |                                        |                                |              |                  |            |                           |            |                        |          | 247  |
|-------------------------|---------------------------------|----------------------------------------|--------------------------------|--------------|------------------|------------|---------------------------|------------|------------------------|----------|------|
| Search                  | 🗙) Reset [ Clear All            |                                        |                                |              |                  |            |                           |            | Records per pa         | age 15   | •    |
| Search (Case Sensitive) |                                 |                                        |                                |              |                  |            |                           |            |                        |          |      |
| Authorization Statu     | 5                               | •                                      | Cancellation Request Reference |              |                  | Q          | File Reference            |            |                        |          |      |
| File Name               | 2                               | Q Message ID                           |                                | Message ID   | Q Requested Date |            | Requested Date            | MM/DD/YYYY |                        |          |      |
| Batch IE                | >                               | Q                                      | Q                              |              |                  |            |                           |            |                        |          |      |
| Search Results          |                                 |                                        |                                |              |                  |            |                           |            | Lock Columns           | 0        | •    |
| Authorization Status 0  | ancellation Request Reference 0 | File Reference   File Name  Message ID |                                | Message ID 🗘 | Requested Date 🗘 | Batch ID 🗘 | Host Code 🗘 Batch Total 🗘 |            | Cancellation File Mess | age ID 🗘 | Chan |
| No data to display.     |                                 |                                        |                                |              |                  |            |                           |            |                        |          |      |
| Page 1 Of1 K + 1 + >I   |                                 |                                        |                                |              |                  |            |                           |            |                        |          |      |
|                         |                                 |                                        |                                |              |                  |            |                           |            |                        |          |      |
|                         |                                 |                                        |                                |              |                  |            |                           |            |                        |          |      |
|                         |                                 |                                        |                                |              |                  |            |                           |            |                        |          |      |
|                         |                                 |                                        |                                |              |                  |            |                           |            |                        |          |      |
|                         |                                 |                                        |                                |              |                  |            |                           |            |                        |          |      |
|                         |                                 |                                        |                                |              |                  |            |                           |            |                        |          |      |

- 2. Search using one or more of the following parameters:
  - Authorization Status
  - Cancellation Request Reference
  - File Reference Number
  - File Name
  - Message ID
  - Cancellation Status
  - Requested Date
  - Source Code
  - Source Reference Number
- 3. Once you specified the parameters, click the **Search** button.

System displays the records that match the search criteria.

4. Double click a record after selecting a record to view the detailed screen.

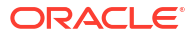

# Glossary

PMDBATBR Batch Booking Browser

PMDBATCN Batch Cancellation

PMDBTPRF Batch Processing Preferences

PMDBTVAL Batch Validations Maintenance

PMDPNRJT pain.002 Reason Code Mapping

PMSSJBPR

Payments Auto Job Parameters Summary

PMDUPDST Corporate File Browser

ISDCTMEX #unique\_89

PMSBATBR Bulk File Summary

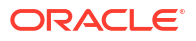

#### PMSBATCH

**Bulk File Batch Summary** 

#### PMSBATCN

**Batch Cancellation Summary** 

#### PMSBTPRF

**Batch Processing Preferences Summary** 

#### PMSBTTXN

Batch File Batch Payment Summary

#### PMSBTVAL

**Batch Validations Maintenance Summary** 

#### PMSSJBPR

Payments Auto Job Parameters Summary

#### PMSUPDST

Viewing Corporate File Browser Summary

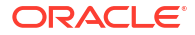